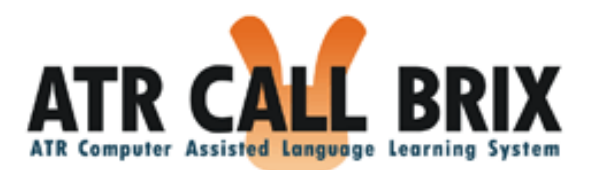

# ATR CALL BRIX ver.15 ユーザーマニュアル 学習者用操作説明書

ドキュメントバージョン ver.1 (2024.3.1)

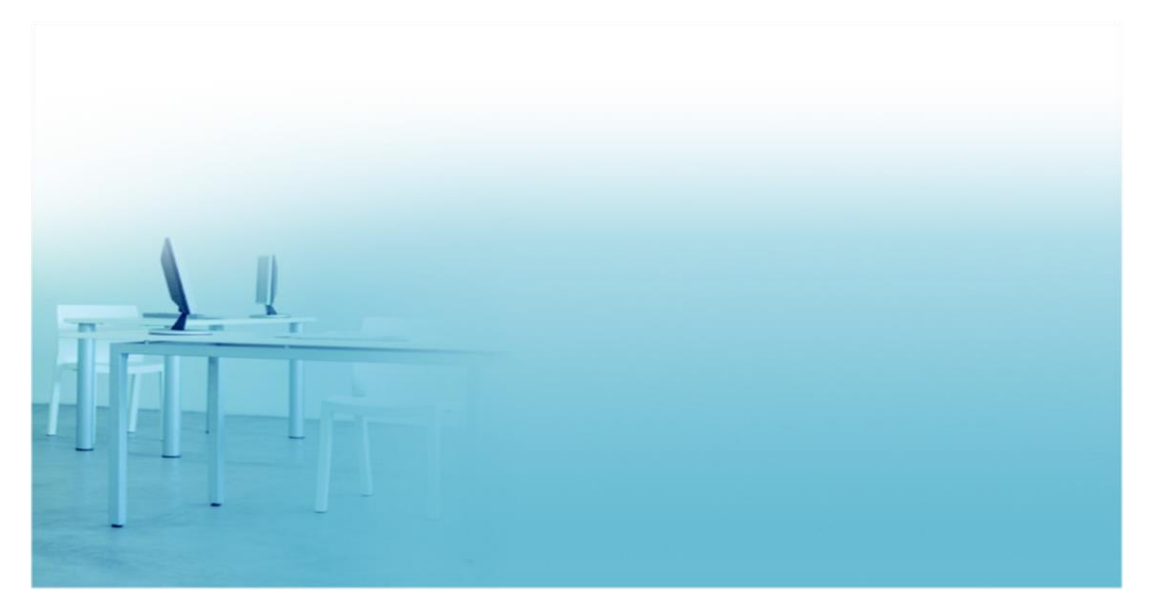

ATR Learning Technology Corporation

# 目次

| はじめに                                 | 4 |
|--------------------------------------|---|
| ご注意                                  | 4 |
| はじめて ATR CALL BRIX を使われる方のためのチュートリアル | 5 |
| ATR CALL BRIX 操作上の注意                 | 5 |
| ログイン                                 | 5 |
| 表現形式(画面デザイン)                         | 6 |
| 準備                                   | 8 |
| 学習を始める                               | 8 |
| 「クラス」で学習する場合                         | 8 |
| 学習履歴を確認する1                           | 3 |
| ログアウト14                              | 4 |
| トップ画面1                               | 5 |
| クラスー1.基本機能と学習の流れ 19                  | 9 |
| クラス一覧19                              | 9 |
| サインアップ 20                            | 0 |
| 受講クラス情報 2                            | 1 |
| 学習コース2                               | 2 |
| このクラスについて2                           | 2 |
| 学習情報2                                | 3 |
| 学習カレンダーと公式目標・My 目標 21                | 3 |
| 管理者からのお知らせ2                          | 3 |
| 管理者からのあなたへのメッセージ24                   | 4 |
| コース詳細2                               | 5 |
| BRIXの情報                              | 8 |
| しおり                                  | 0 |
| 公式目標・My 目標の対象パート3                    | 1 |
| 「ワークシート印刷」と「解答印刷」 3.                 | 2 |
| TOEIC テストパートの成績表示                    | 3 |
| BRIX—学習画面と結果画面3                      | 5 |
| 学習画面                                 | 5 |
| 問題別結果一覧画面                            | 6 |

| 復習モー    | ۴           | 36 |
|---------|-------------|----|
| クラスー2.カ | 式績の確認       | 37 |
| 学習の軌    | 跡           | 38 |
| 目標達成著   | 率           | 38 |
| 学習の進    | 陟           | 42 |
| テストの    | 成績          | 44 |
| TOEIC 解 | 祈           | 45 |
| 総評      |             | 49 |
| クラスー3.  | その他の機能      | 50 |
| My 目標の  | D設定         | 50 |
| ふりかえ    | りを入力        | 53 |
| 成績表の    | 保存          | 55 |
| 修了証書.   |             | 56 |
| 公式目標)   | 達成証明書       | 57 |
| アンケー    | ۲           | 58 |
| 自習教材    |             | 59 |
| 自習教材.   |             | 59 |
| My BRIX |             | 60 |
| My BRIX | へ登録         | 60 |
| My BRIX | で学習         | 61 |
| My BRIX | の編集         | 62 |
| eポートファ  | †リオ         | 63 |
| e ポートご  | フォリオの成績表の表示 | 63 |
| 修了証書.   |             | 65 |
| コインとス   | タンプ帳        | 67 |
| コイン     |             | 67 |
| スタンプ    | 帳           | 67 |
| 設定      |             | 69 |
| プロフィ・   | ール          | 70 |
| パスワー    | ドについて       | 74 |
| 音量チェ    | ック          | 74 |

| アプリ情報                     | . 76 |
|---------------------------|------|
| ATR CALL BRIX 動作環境情報の確認方法 | . 77 |

# はじめに

本ドキュメントは、ATR CALL BRIX を「学習者」としてご利用になるユーザーを対象としたマニュアルです。

ATR CALL BRIX には、タブレット端末のタッチ操作を想定して調整した画面デザインと、 デスクトップ型などの PC 用の画面デザインがありますが、本ドキュメントでは PC 用の画面 にそって操作方法を解説します。

本ドキュメントの構成は以下のとおりです。

- はじめて ATR CALL BRIX を使われる方のためのチュートリアル はじめて ATR CALL BRIX を使われる方のために、操作上の注意やログイン・ログアウト 方法、 学習前の設定、学習までの基本的な流れ、学習履歴の主な確認方法を説明してい ます。
- トップ画面~ATR CALL BRIX 動作環境情報の確認方法
   各画面・機能について説明しています。

#### ご注意

- 本ドキュメントに記載の情報は本資料発行時点のものであり、弊社は本資料に記載した 内容を予告なしに変更することがあります。
- 本ドキュメントに記載した情報は、正確を期すため慎重に制作したものですが、万一本 資料の記述の誤りに起因する損害がお客様に生じた場合においても、弊社はその責任 を負いかねます。

# はじめて ATR CALL BRIX を使われる方のためのチュートリ アル

#### ATR CALL BRIX 操作上の注意

ログイン中は Web ブラウザの「すすむ」ボタンや「もどる」ボタン、「閉じる」ボタンは使用 しないでください。

異常終了により、データが正しく保持されないことがあります。

# ログイン

- 1. Web ブラウザを起動し、ATR CALL BRIX にアクセスしてください。
- 2. ログイン画面が表示されます。

| ID   |                    |          |
|------|--------------------|----------|
| PASS |                    |          |
|      | ※パスワードは「●」で表示されます。 | 🔒 मङ्गरञ |
| UGID |                    |          |

3. ID 欄にログイン ID を、PASS 欄にパスワードを入力して 「ログイン」ボタンをク リックしてください。

※お使いの環境によっては、ID、PASS に加えて UGID(グループ ID)の入力が求められます。 UGID が分からない場合は、管理者にお問い合わせください。

※学習ポータルサイトと連携している場合には、そのポータルサイトによってそれぞれログイン 画面が異なる場合があります。

※ログイン ID の共有や、複数のコンピュータ・Web ブラウザを利用しての多重ログイン は行わないでください。同時操作により不整合なデータが作成され、正常に動作しなくな る恐れがあります。

# 表現形式(画面デザイン)

ログインすると、最初にトップ画面が表示されます。 ATR CALL BRIX には、2つの表現形式(画面デザイン)があります。

• StudentTouch

| ATT CALL BRIX<br>La Capeter Atelifed Targets Laming System | ○ 学習時間:0秒<br>ATR CALL ユーザー<br>みTR CALL ユーザー<br>後 定 | ≫ ¤ў7∲ŀ                                                                                 |
|------------------------------------------------------------|----------------------------------------------------|-----------------------------------------------------------------------------------------|
|                                                            | RIXへ<br>クラスへ<br>よりょう                               | <b>後</b><br>今の英語力                                                                       |
| 学習した BRIX                                                  |                                                    | <ol> <li>インフォメーション</li> <li>動作環境</li> <li>初めてご利用の方は「設定」メニューに進み、環境設定を行ってくたさい。</li> </ol> |
|                                                            |                                                    | <ul> <li>● 管理者からのお知らせ</li> <li>● マニュアル</li> <li>※ 学習者提作マニュアル</li> </ul>                 |
| ★ = 🧶 🧶 🔺 = 🧶                                              | 次のスタンプまであと 1 コイン                                   |                                                                                         |
|                                                            | (C) ATR Learning Technology Corporation            |                                                                                         |

中学生以上を対象とした画面デザイン

#### • JuniorTouch

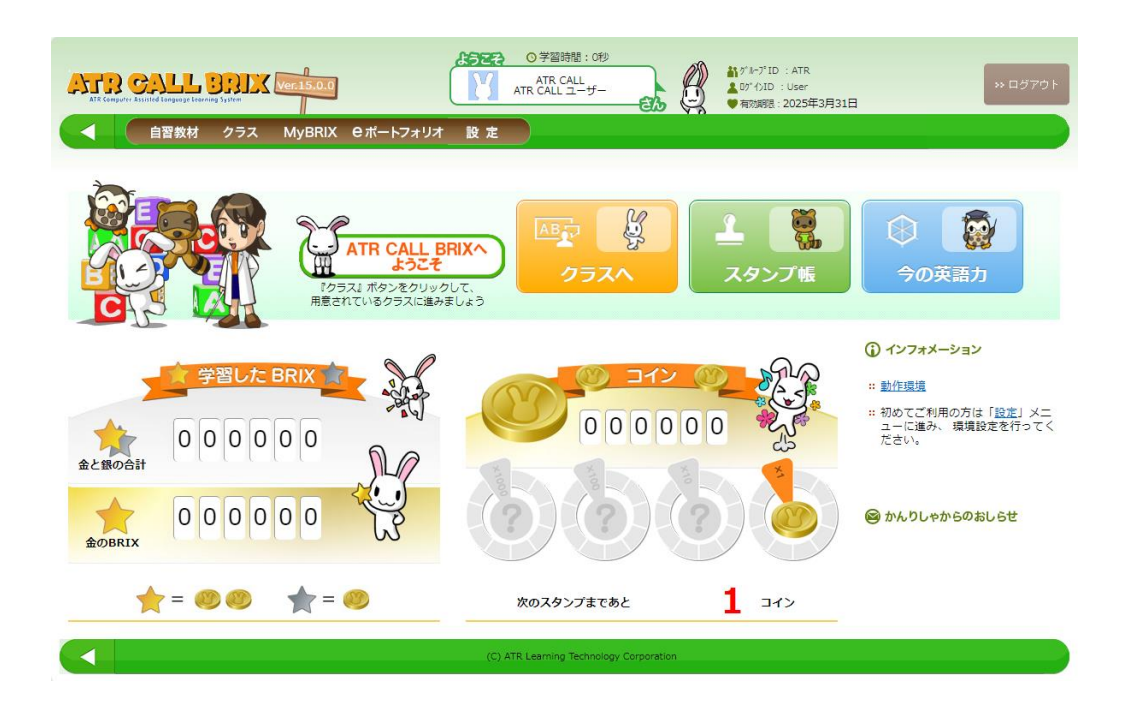

小学校中高学年までを対象とした画面デザイン

#### 準備

ATR CALL BRIX の学習課題では音声が流れます。また、発音課題もありますのでヘッド セットを用意してください。

学習の前に、音量のチェックとその調整、マイクのアクセス許可を行ってください。

### 学習を始める

### 「クラス」で学習する場合

1. ナビゲーションバーの「クラス」をクリックします。

自習教材 クラス オンライン講座 MyBRIX Cポートフォリオ 設定

2. 受講・閲覧可能なクラスの一覧が表示されますので、学習したいクラスのボタンをク リックしてください。

| 開設中        | 開講期間:2015年12月28日~2016年6月28日 | 学習時間:05 |
|------------|-----------------------------|---------|
| 140 0H -T- | はじめての学習                     |         |
| 開講中        | 開講期間:2015年12月28日~2016年6月28日 | 学習時間:0分 |
|            | TOEIC対策                     |         |

3. 学習するコースのボタンをクリックしてください。

| ▶ 受講クラス | はじめての学習                   | 管理者 : ATR CALL ユーザー |           |
|---------|---------------------------|---------------------|-----------|
| 学習コース   | 18                        |                     |           |
| » STAR  | <b>入門A</b><br>総学習時間<br>平均 | :<br>:/日、/遥         |           |
| -       |                           |                     | 進捗率:0.00% |

4. 学習コースが表示されます(コース詳細画面)。

コースは複数の「パート」からできており、それぞれタブで表示されています。学習する パートのタブをクリックするとパート内の「ユニット」が下に表示されます。

| 🏴 受謝クラス はじめての学習 管理者: ATR教師                                         |                                |                   |
|--------------------------------------------------------------------|--------------------------------|-------------------|
|                                                                    |                                | (1))<br>チェック ポックス |
| 77.h         /(-h1)         /(-h3)                                 |                                |                   |
| /(ート1                                                              |                                |                   |
| -<br>・BRIXアイコン(🔷)をクリックすると学習画面がはじまります。                              |                                |                   |
| <ul> <li>スマートフォンアイコン (□) が表示されているBRIXはスマホアプリのオフライン学習が可能</li> </ul> | 能です。                           |                   |
| 🧙 フルスコア(10.6.) 🏫 実施可能(学習)済み) 📩 実施可能(未学習)                           | 🗌 実施可能 📕 推奨BRIX 🔛 実施不可能 💷 復習可能 |                   |
|                                                                    |                                |                   |

#### ※ボタン表示の場合は下記のような画面が表示されます。

| ▼ 5課25ス はじめての学習 管理者:ATR教師                             |                                        |
|-------------------------------------------------------|----------------------------------------|
|                                                       | <ul> <li>(1))</li> <li>デェック</li> </ul> |
|                                                       |                                        |
| パート1                                                  |                                        |
| ・スマートフォンアイコン([])が表示されているBRIXはスマホアブリのオフライン学習が可能で<br>す。 |                                        |
| <b>ビ</b> レススン1                                        | Θ                                      |
| ビッスン2                                                 | ▣                                      |
| ビッスン3                                                 |                                        |
| シリンスン4                                                |                                        |

5. パートはさらに「ユニット」に分かれています。ユニットの「+」ボタンをクリックする と、「セクション」ごとにまとめられた「BRIX」という最小の問題セットが表示されま す。BRIXのアイコンをクリックすると問題を学習する画面に移動します。

| 受講クラス はじめての学習 管理          | 唐:ATR教師                  |                |             |                     |
|---------------------------|--------------------------|----------------|-------------|---------------------|
| A                         |                          |                |             |                     |
| テスト パート1                  | パート2 パート3                |                |             |                     |
|                           |                          |                |             |                     |
| 1                         |                          |                |             |                     |
| RIXアイコン (🛑) をクリックする       | ると学習画面がはじまります。           |                |             |                     |
| マートフォンアイコン(囗)が表示          | されているBRIXはスマホアプリの        | オフライン学習が可能     | をです。        |                     |
|                           | 👷 フルスコア(100点) 🏫 実施可能(学習済 | み) ☆ 実施可能(未学習) | 📃 実施可能 📕 推奨 | BRIX 実施不可能 復習可能     |
|                           |                          |                |             |                     |
| <ul> <li>発音の基礎</li> </ul> |                          |                |             |                     |
|                           | 1) 英語の音                  | [///גコア]       | [^* አኮቃተል]  | [h-91/914]          |
| ☆ 🧒[BP03] (聴              | 1) シラブル                  | [ארגשא]        | [^* አኮቃተል]  | [}-911914]          |
| ☆ <mark>(</mark> BP04] (発 | (音) アクセント                | [///גコア]       | [^* አኮቃተል]  | [トータルタイム]           |
| ☆ 🎁[BP05] (聴              | 町 アクセント                  | [///גס/]       | [^~ኧԻቃተል]   | [トータルタイム]           |
| 🛧 🎁[BP06] アク              | セント                      | [ארגזא]        | [^* አኮቃተል]  | [}-914946]          |
| - 語彙                      |                          |                |             |                     |
| ☆ 🎁[BW01] (?              | タイプ)単語                   | [///גコア]       | [^* አኮቃተል]  | [トータルタイム]           |
| ☆ 🎁[BW02] (§              | <sup>発</sup> 音練習)単語      | [//72]         | [^* 21946]  | [ <b>h-9</b> 14944] |
| ☆ 츊[BW03] 単i              | 唐訳:英日□                   | [//72]         | [ላ* አኮቃተል]  | [1-911914]          |
| ☆ 🎁[BW04] 単i              | 唐訳:日英[]                  | [///גוד]       | [ላ* አኮቃተል]  | [1-91944]           |
| 🕁 🎁 [BW05] (1             | 徳)単語訳                    | [//7277]       | [^* አኮቃተል]  | [h-9N914]           |
| ☆ 🎲[BW06] (§              | <b>発話)単語訳</b>            | [//727]        | [^* አኮቃተል]  | [r-9#947]           |
| 一例文                       |                          |                |             |                     |
| ☆ 【页[BS02] (発             | ê音練習)例文                  | [ארגזא]        | [^~ \F916]  | [1-9#946]           |
| ☆ <b>()</b> [BS04] 語句     | ]並べ替え                    | [ארגזאן]       | [^~ \F916]  | [ኮ-9ル9イム]           |
| + レッスン2<br>+ レッスン3        |                          |                |             |                     |
|                           |                          |                |             |                     |

© 2024 ATR Learning Technology Corporation. All rights reserved.

※ボタン表示の場合は、ユニットのボタンをクリックすると下記のように、セクション・ BRIX が表示されます。BRIX のボタンをクリックすると問題を学習する画面に移動します。

| <ul> <li>              受課クラス             はじめての学習             管理者: ATR教師      </li> </ul>                                                                  |  |
|----------------------------------------------------------------------------------------------------|--|
| <u> </u>                                                                                                    |  |
| 72h         1(-h1)         1(-h2)         1(-h3)                                                                                                    |  |
| ›<br>۲                                                                                                    |  |
| ・スマートフォンアイコン(囗)が表示されているBRIXはスマホアプリのオフライン学習が可能で<br>す。                                                                                                    |  |
| <b>ビ レッスン1</b>                                                                                                    |  |
| <ul> <li>★ フルスコア(100点) ★ 実施可能(学習済み) ☆ 実施可能(未学習) □ オフライン学習対応</li> <li>発音の基礎</li> <li>         (聴) 英語の音         (聴) シラブル         (発音) アクセント     </li> </ul> |  |
| BP01         未学習         BP03         BP04                                                                                                    |  |
| (聴) アクセント<br>BP05<br>末学習<br>末学習<br>末学習                                                                                                    |  |
| 語彙                                                                                                    |  |

6. BRIX にはさまざまな種類があります。それぞれの画面の指示にしたがって課題を進めてく ださい。

|              | 入門A > パート1 > レッスン1 > 例文 > 語句並べ替え                                       |             |
|--------------|------------------------------------------------------------------------|-------------|
| עגעע<br>BS04 | - <b>1</b><br>%                                                        | 課題 🛑 🗙      |
| 日本語の意味をあら    | わすように、与えられた語句をふさわしい順序に並べ替えて正しい英文を完成させましょう。語句ボタン<br>て上部のエリアにドロップしてください。 | ·をマウスでドラッグし |
|              |                                                                        |             |
|              | ペンかえんぴつを持っていますか。                                                       |             |
|              |                                                                        |             |
|              | have you a pencil? a pen or Do                                         |             |
|              |                                                                        |             |

7. BRIX 内の問題すべてに解答し終わると、問題別結果一覧画面が表示されます。「お わる」ボタンをクリックすると、学習履歴を保存して BRIX を終了します。

|              |                        | 入門A > パート1             | > レッスン1 >       | 例文 > 語句並べ替え                    |  |
|--------------|------------------------|------------------------|-----------------|--------------------------------|--|
| BS04<br>レッスン | 結果                     |                        |                 |                                |  |
|              | スコア                    | 80                     |                 | <sup>タイム</sup> 5分58秒           |  |
|              | My BRIX<br>登録          |                        |                 |                                |  |
|              |                        | 1                      | 100             | Do you have a pen or a pencil? |  |
|              | 2                      |                        | 100             | My hobby is reading books.     |  |
|              | 3                      |                        | 40              | Sherry has a dog and two cats. |  |
|              |                        |                        |                 |                                |  |
|              |                        |                        |                 |                                |  |
|              |                        |                        |                 |                                |  |
|              | 登録した<br>BRIXメニ<br>習できま | 問題は My<br>ニューでも練<br>す。 | My Bi<br>0/50 問 | RIX登録<br>選択中<br>(選択中)          |  |
|              | น                      |                        | 遅沢              | 解除おわる                          |  |

※クラスではなく「自習教材」で学習するよう指定されている場合は、<u>自習教材</u>をご覧く ださい。

#### 学習履歴を確認する

1. BRIX を学習し終わると、コース詳細画面に戻ります。 コース詳細画面では、自 分の「ハイスコア」、「ベストタイム」、「トータルタイム」 を確認することが できます。

| 項目      | 説明                       |
|---------|--------------------------|
| ハイスコア   | BRIX で獲得した最高点を表示します。     |
| ベストタイム  | BRIXの学習にかかった最速タイムを表示します。 |
| トータルタイム | BRIX を学習した合計時間を表示します。    |

クラスで学習した場合は、「戻る」ボタンで受講クラス情報画面に戻り、「成績の確認」ボタンをクリックすると、さまざまな観点から学習履歴の確認をおこなうことができます。

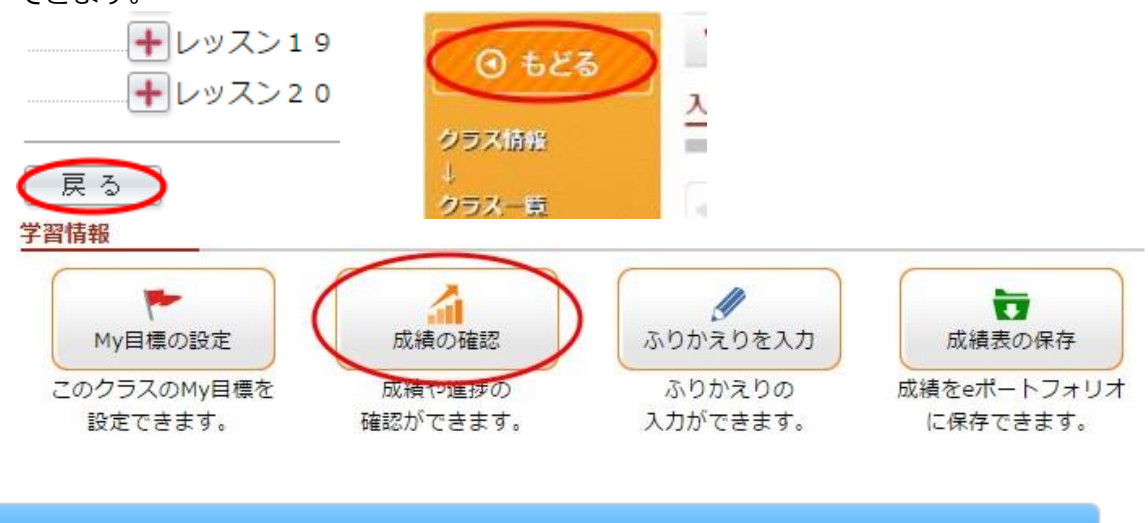

| 目標達成率    | 設定した目標がどれくらい達成できているか示します。          |
|----------|------------------------------------|
| 学習の進捗    | 現在の実施率、学習時間、スコアなどを示します。            |
| テストの成績   | テストの成績を解析します。苦手なスキルもレーダーチャートで示します。 |
| TOEICの解析 | TOEIC®テストに必要な英語力や解答のコツの観点から解析します。  |

#### 成績の確認

3. ATR CALL BRIX 全体での学習履歴はトップ画面の「学習時間」や実施した BRIX の数 で確認できます。

# ログアウト

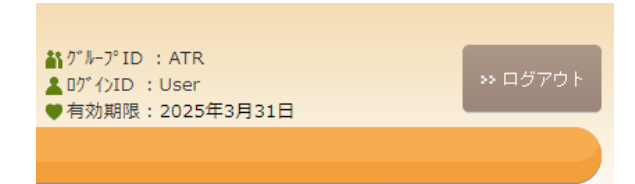

ATR CALL BRIX を終了する場合は、画面右上の「ログアウト」ボタンをクリックしてください。

# トップ画面

ATR CALL BRIX にログインすると、トップ画面が表示されます。 StudentTouch

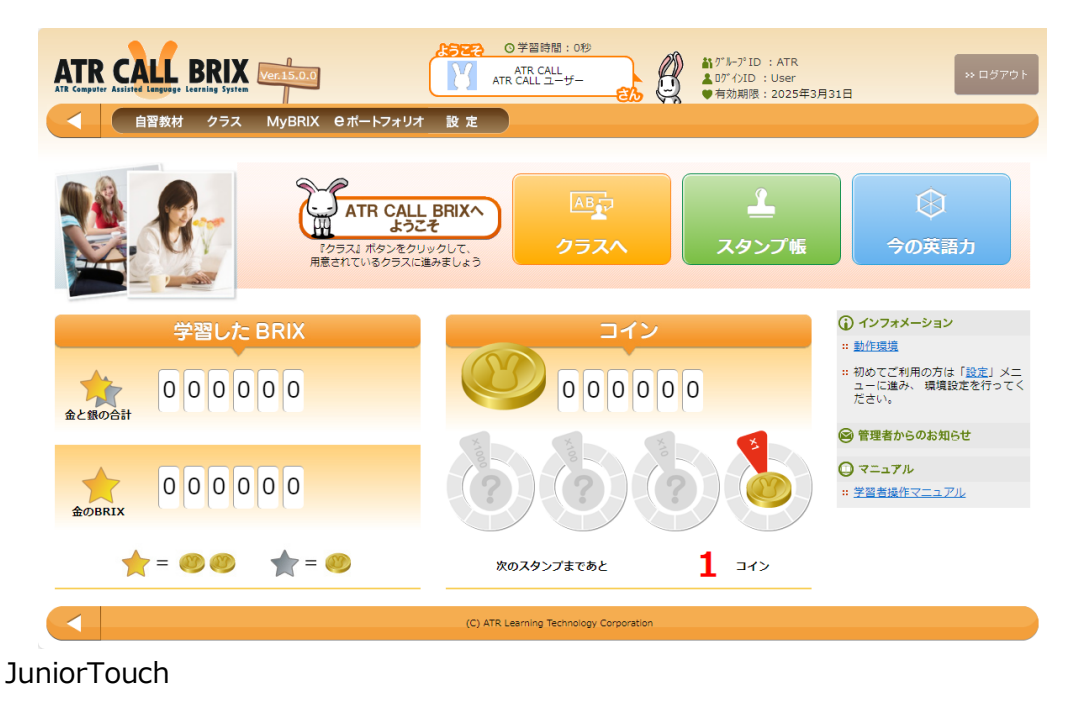

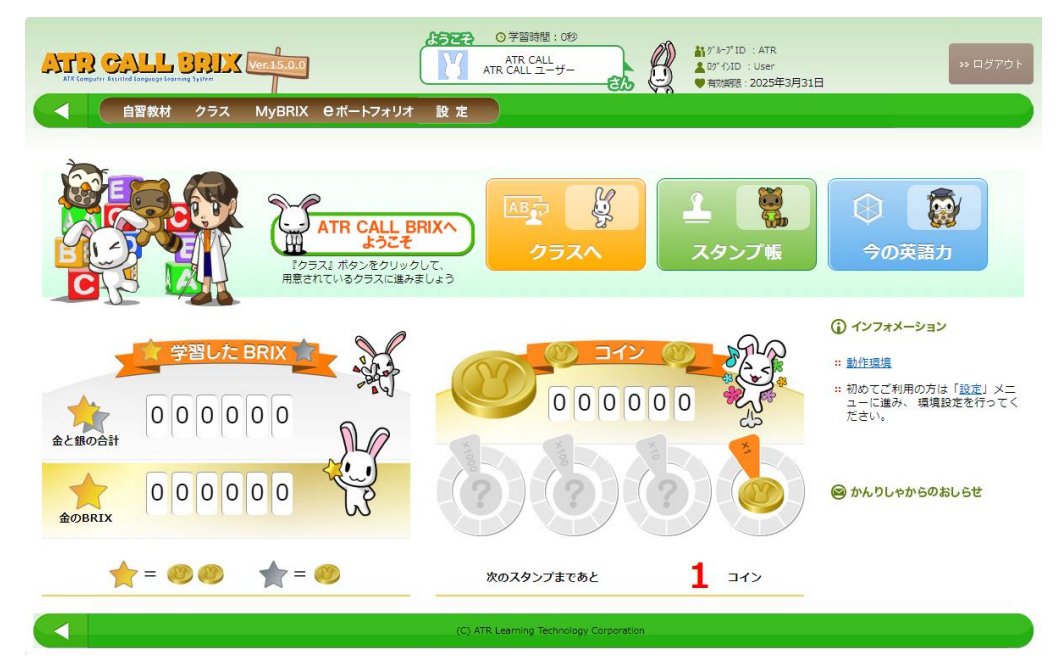

• ユーザー情報

画面上部にはユーザーの基本的な情報として、グループ ID、ログイン ID、有効期限、 学習時間が表示されます。吹き出し部分にはグループ名とユーザー名が表示されます。 プロフィール画像も表示される他、吹き出し部をクリックするとプロフィール画面に移動 することができます。 ナビゲーションバー ナビゲーションバーには下記のボタンがあります。ボタンをクリックするとそれぞれの画面に移動します。

| 項目        | 説明                                |
|-----------|-----------------------------------|
| ТОР       | トップ画面に戻ります。                       |
| 自習教材      | 自習可能な教材の一覧を表示します。自習教材が無い場合は、このボ   |
|           | タンは表示されません。自習教材                   |
| クラス       | 選択可能なクラスの一覧を表示します。<br>クラス         |
| MyBRIX    | 学習中に登録した問題で構成される自分専用の BRIX を表示しま  |
|           | す。 <mark>MyBRIX</mark>            |
| e ポートフォリオ | クラスで保存した成績表や修了証書を表示します。 e ポートフォリオ |
| 設定        | プロフィールの編集や、学習に必要な環境設定が行えます。設定     |

前回の続きヘジャンプ

「前回の続きから」が表示されている場合、このボタンをクリックすると最後に学習 した BRIX へ移動します。

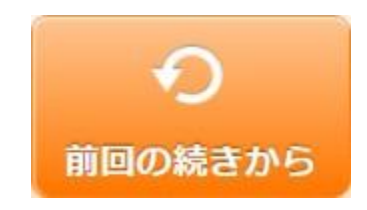

• しおり

「クラス」や「自習教材」でしおりをつけた場合は、トップ画面にしおりの一覧が表 示されます。

| 面にしおりをつけた方は、その場所にジャンプできます。           |                                                                                   |                                                                                                    |
|--------------------------------------|-----------------------------------------------------------------------------------|----------------------------------------------------------------------------------------------------|
| TOEIC®講座2:Level 5(670点達成)<br>頻出単語の対策 | 2016年1月4日                                                                         | 削除                                                                                                    |
| 入門A                                  | 2016年1月4日                                                                         | 削除                                                                                                    |
| 入門A                                  | 2016年1月4日                                                                         | 削除                                                                                                    |
|                                      | 面にしおりをつけた方は、その場所にジャンプできます。<br>TOEICの講座2:Level 5 (670点達成)<br>頻出単語の対策<br>入門A<br>入門A | 面にしおりをつけた方は、その場所にジャンプできます。<br>TOEICの講座2:Level 5 (670点達成)<br>頻出単語の対策 2016年1月4日<br>入門A 2016年1月4日<br>入門A 2016年1月4日 |

しおりのアイコンをクリックすると、しおりをつけた BRIX へ移動します。しおり

• 実施した BRIX の数

これまでに実施した BRIX の数を表示します。金色の BRIX は満点をとった BRIX、 銀色の BRIX は満点以外の実施済み BRIX です。

「ランキング」をクリックすると、実施した BRIX の数について、ランキング TOP20 をニ ックネーム(ニックネームがない場合はログイン ID)で表示します。

|    |             |         |          |        | 金色のBRIX ランキン              | 2   |
|----|-------------|---------|----------|--------|---------------------------|-----|
|    | 金色のBRIX ランキ | ーング     | ALA-LÍZ  | ニックネーム | BRIX の数                   |     |
| 順位 | ニックネーム      | BRIX の数 | <b>^</b> | 1      | TFL5-c                    | 755 |
| 1  | TFL5-c      | 755     |          |        | TFL5-b                    | 463 |
| 2  | TFL5-b      | 463     |          | 2      |                           |     |
| 3  | TFL5-a      | 223     |          | 3      | TFL5-a                    | 233 |
| 4  | TFLig3      | 187     |          | 4      | TFLig3                    | 187 |
| 5  | check-st    | 106     |          |        |                           |     |
| 6  | TFLig1      | 99      |          | 5      | check-st                  | 106 |
| 7  | TELIOD      | 71      | -        | 6      | TFLig1                    | 99  |
|    | 🛞 閉じる       | )       |          | 0      | <ul><li>(8) 閉じる</li></ul> |     |

なお、ランキング表示はシステム管理者の設定により表示されない場合があります。

© 2024 ATR Learning Technology Corporation. All rights reserved.

今の英語力

最近の学習結果から解析したあなたの英語の基本的な力をレーダーチャートで表示します。「今の英語力」ボタンをクリックしてご覧ください。

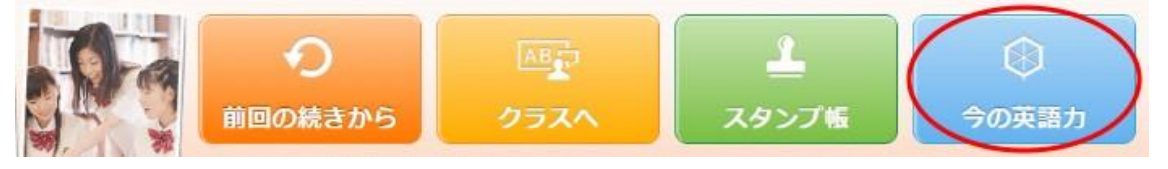

- インフォメーション プロフィール、設定、動作環境情報、操作マニュアルへのリンクや入力上の注意を表示します。
- 管理者からのお知らせ
   システム管理者からのお知らせを表示します。
- 「クラスへ」ボタンと「スタンプ帳」ボタン
   「クラスへ」ボタンを押すと選択可能なクラスの一覧を表示します。また、「スタンプ帳」ボタンを押すと実施した BRIX の数にあわせてコインとスタンプを獲得することができ、それぞれ「コイン」と「スタンプ帳」で確認 することができます。

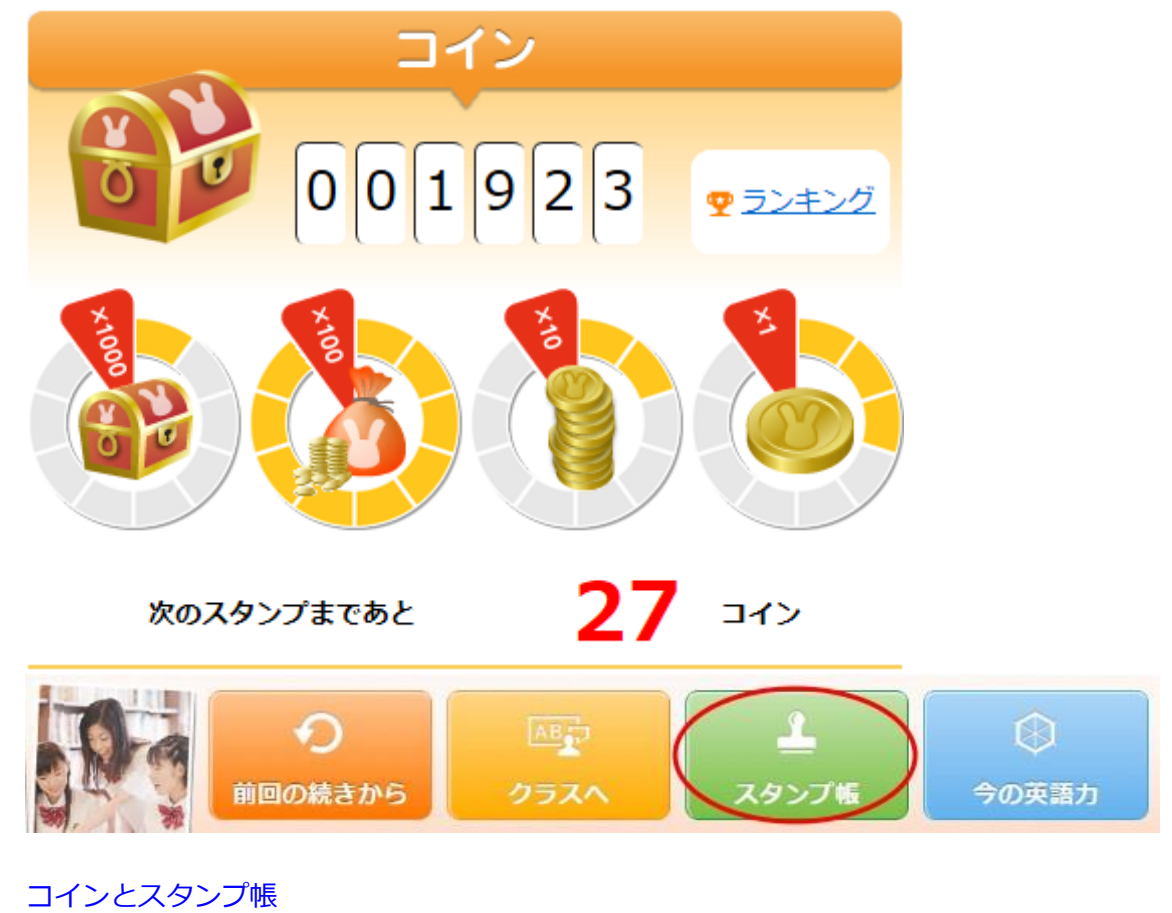

# クラスー1.基本機能と学習の流れ

クラスは、ATR CALL BRIX で学習する基本の場所です。学習する他、目標設定や学習履歴の確認もおこなうことができます。この部では主に学習に関する機能を説明します。

### クラス一覧

【【トップ画面>ナビゲーションバーの「クラス」ボタンをクリック】】 受講・閲覧可能 なクラスのボタンが表示されます。上部のタブをクリックすることによってクラスの開講 状態を切り替えて表示することができます。

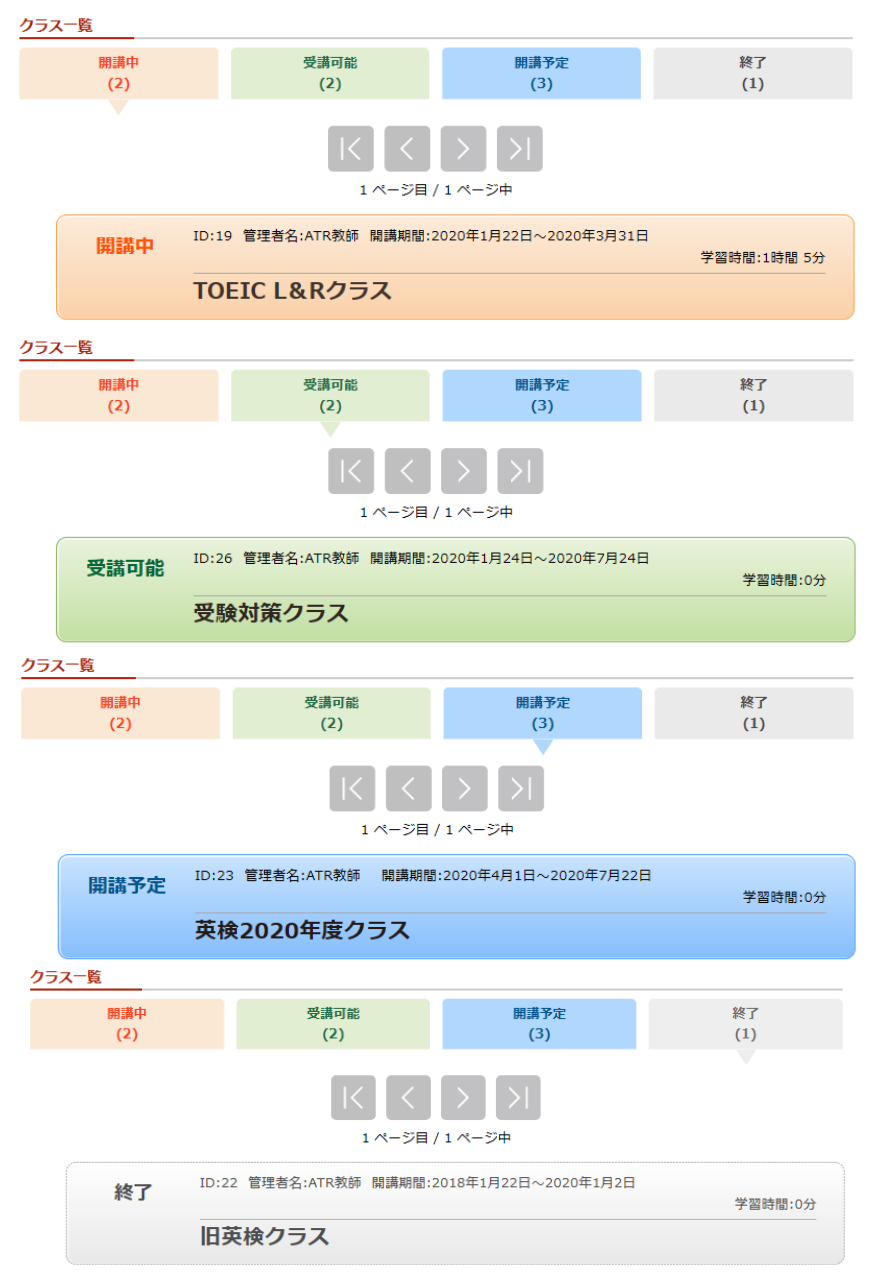

クラスの開講状態
 開講中(現在受講中)、受講可能(受講するかどうかを学習者が決める。受講方法)

は<u>サインアップ</u>)、 開講予定(現在は開講日前。開講日に「開講中」に変わり受講 できる)、終了(過去に受講。現在は開講期間終了)

- ID
   クラスを区別するためにシステム側で自動的に付けられる番号です。
- 管理者名 クラスを管理する管理者(担当教師)の名前です。
- 開講期間 クラスの開講期間です。
   システム管理者からのお知らせを表示します。
- 学習時間
   このクラスで学習した時間を表示します。

# サインアップ

クラス一覧の分類で「受講可能」となっているクラスは、学習者が受講するかどうかを決めるクラスです。受講する場合は、下記手順で「サインアップ」をおこなってください。 サインアップして初めて受講できるようになります。

- クラス一覧の「受講可能」に分類されたクラスの「開始」ボタンをクリックして受講 クラス情報画面に移動します。
   ※StudentTouch、JuniorTouchの場合はクラスのボタンをクリックしてください。
- 2. 受講クラス情報画面に「サインアップ」ボタンが表示されます。

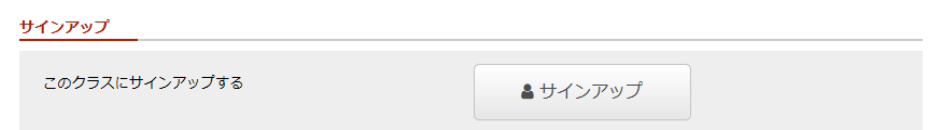

- 3. 「サインアップ」ボタンをクリックすると確認画面が表示されます。
- 「OK」ボタンをクリックして、サインアップを完了してください。完了すると学習 できる状態になります。
   なお、この手続きは1回だけです。サインアップが完了したクラスは、クラス一覧画 面で「受講可能」クラスでなく「開講中」クラスと表示されます。

## 受講クラス情報

【【トップ画面>「クラス」のボタンをクリック】】 受講クラスのトップページです。こ こにはクラスに関する、さまざまな情報が表示されています。

| 🏴 安勝クラス      | はじめての学習 智                    | 管理者:ATR教師                   |        |                               |     |     |        |          |       |     |          |             |
|--------------|------------------------------|-----------------------------|--------|-------------------------------|-----|-----|--------|----------|-------|-----|----------|-------------|
| 習コース         |                              |                             |        |                               |     |     |        |          |       |     |          |             |
| » STAI       | <b>入門A</b><br>総学習時間:<br>平均:/ | /日、 /週                      |        |                               |     |     |        |          |       |     |          |             |
| のクラスに        | ONT                          |                             |        |                               |     |     |        |          |       |     | 進捗率:0.   | .00%        |
| 概要           | 学習に慣れましょ                     | 5                           |        |                               |     |     |        |          |       |     |          |             |
| 開講期間         | 2020年01月01日                  | から 2020年08月31日 まで           |        |                               |     |     |        |          |       |     |          |             |
| 管理者連絡        | 先<br>ATR教師まで                 |                             |        |                               |     |     |        |          |       |     |          |             |
| 公式進捗目        | <b>標</b> 2020年7月31日 ま        | までに、 <u>指定の箇所</u> で進捗率80    | %以上となる |                               |     |     |        |          |       | 3   | 見在 0.00% | 6           |
| 公式成績目        | 標 2020年7月31日 ま               | までに、 <u>指定の箇所</u> で平均60点    | 以上となる  |                               |     |     |        |          |       |     | 現在       | a           |
| M<br>このク     | y目標の設定<br>ラスのMy目標を<br>たできます。 | 成績の確認<br>成績や進捗の<br>確認ができます。 |        | ふりかえり入力<br>ふりかえりの<br>入力ができます。 | Б   | 成制  | 表の保存   | ₹<br>オリオ |       |     |          |             |
| 習カレンダ        | <u> </u>                     |                             |        |                               |     |     |        |          |       |     |          |             |
|              |                              |                             |        | <u>前の月</u>                    |     |     | 2020 \ | 一年日      | 2 V F | 3   |          | <u>次の</u> 月 |
| : 天施日<br>公式追 | 1<br>封抄目標                    | 0.00%                       |        |                               | SUN | MON | TUE    | WED      | THU   | FRI | SAT<br>1 |             |
| ) 公式成        | <b>找積目標</b>                  | 0.00%                       |        |                               | 2   | 3   | 4      | 5        | 6     | 7   | 8        |             |
| My進持         | 世目標                          |                             |        |                               |     | 10  |        | 10       |       |     | 15       |             |
| ) My成i       | 遺目標                          |                             |        |                               | 9   | 10  | 11     | 12       | 13    | 14  | 15       |             |
|              |                              |                             |        |                               | 16  | 17  | 18     | 19       | 20    | 21  | 22       |             |
|              |                              |                             |        |                               | 23  | 24  | 25     | 26       | 27    | 28  | 29       |             |

## 学習コース

クラスに割り当てられているコースについて、次の情報が表示されています。

| 項目    | 説明                                               |
|-------|--------------------------------------------------|
| 総学習時間 | これまでに学習した時間の合計です。「共有」クラスの場合は他のク<br>ラスの学習時間も合算です。 |
| 平均    | これまでの平均学習時間です。                                   |
| 進捗率   | コースの全 BRIX を学習すると 100%になります。                     |

学習はコースのボタンから進むコース詳細画面から行います。コース詳細画面では、コースの構成や BRIX の内容、BRIX ごとの成績の詳細を表示しています。コース詳細

# このクラスについて

クラスに関する情報が表示されます。設定がない項目は表示されません。

| 項目       | 説明                                              |
|----------|-------------------------------------------------|
| 概要       | クラスの概要が表示されます。                                  |
| 開講期間     | クラスの開講期間が表示されます。                                |
| 管理者連絡先   | クラスの管理者の連絡先が表示されます。                             |
| 修了証書進捗目標 | クラス内の学習の進捗に関して、修了証書発行の条件を表示します。                 |
| 修了証書成績目標 | クラス内の学習の成績に関して、修了証書発行の条件を表示します。                 |
| 公式進捗目標   | クラス内の学習の進捗に関して、管理者が設定したクラスメンバー共<br>通の目標が表示されます。 |
| 公式成績目標   | クラス内の学習の成績に関して、管理者が設定したクラスメンバー共<br>通の目標が表示されます。 |
| My 進捗目標  | クラス内の学習の進捗に関して、自身が設定した目標が表示されます。                |
| My 成績目標  | クラス内の学習の成績に関して、自身が設定した目標が表示されます。                |

※各進捗目標、成績目標の「指定の箇所」を押すと、次のように「対象となるパート」が表示されます。

| 対象とな<br>入門A: | ネるパート<br>テスト, | パート1, | パート2, | パート 3 |
|--------------|---------------|-------|-------|-------|
|              |               |       | 閉じる   |       |

### 学習情報

学習を管理するための以下の機能が表示されます。

| 項目         | 説明                                  |
|------------|-------------------------------------|
| 「My 目標の設定」 | クリックすると My 目標設定画面に移動し、自分だけの目標を設定    |
| ボタン        | することができます。 <mark>My 目標の設定</mark>    |
| 「成績の確認」ボ   | クリックすると成績の確認画面へ移動し、これまでの自分の成績を      |
| タン         | 分析し、振り返ることができます。 <mark>成績の確認</mark> |
| 「ふりかえりを入   | クリックするとふりかえり入力画面へ移動し、学習の振り返りを記      |
| カ」ボタン      | 録することができます。※ふりかえりの入力ボタンは教師側が設定      |
|            | している場合にのみ表示されます。ふりかえりを入力            |
| 「成績表の保存」   | クリックすると成績表の保存画面へ移動し、現時点の成績を保存で      |
| ボタン        | きます。 <mark>成績表の保存</mark>            |

## 学習カレンダーと公式目標・My 目標

カレンダーには実施日や公式進捗目標、公式成績目標、My進捗目標、My成績目標の達成期 限がカレンダー左横に挙げられたマークで表示されます。また、カレンダー左横には、公式 進捗目標、公式成績目標、My進捗目標、My成績目標について達成率が表示されます。

| 項目      | 説明                               |
|---------|----------------------------------|
| 公式進捗目標  | クラス管理者が設定する、クラス受講者全体への目標です。目標設定さ |
|         | れたパートの学習を完了することが、達成の基準になります。     |
| 公式成績目標  | クラス管理者が設定する、クラス受講者全体への目標です。目標設定さ |
|         | れたパートの得点が、達成の基準になります。平均点が設定される場合 |
|         | と、最低点が設定される場合があります。              |
| My 進捗目標 | あなたが設定する、あなた自身の目標です。目標設定されたパートの学 |
|         | 習を完了することが、達成の基準になります。            |
| My 成績目標 | あなたが設定する、あなた自身の目標です。目標設定されたパートの得 |
|         | 点が、達成の基準になります。平均点が設定される場合と、最低点が設 |
|         | 定される場合があります。                     |

#### 管理者からのお知らせ

管理者からの、クラス全員に対するお知らせです。お知らせがない時にはこの項目は表示 されません。 新しいお知らせが届くと、トップ画面中央にメッセージがポップアップ表示 されます。

# 管理者からのあなたへのメッセージ

管理者からの、あなたひとりに対するお知らせです。他の人には表示されません。お知ら せがない時にはこの項目は表示されません。

© 2024 ATR Learning Technology Corporation. All rights reserved.

### コース詳細

【【トップ画面>「クラス」ボタンのボタン>受講クラス情報画面でコースボタンをクリック】】

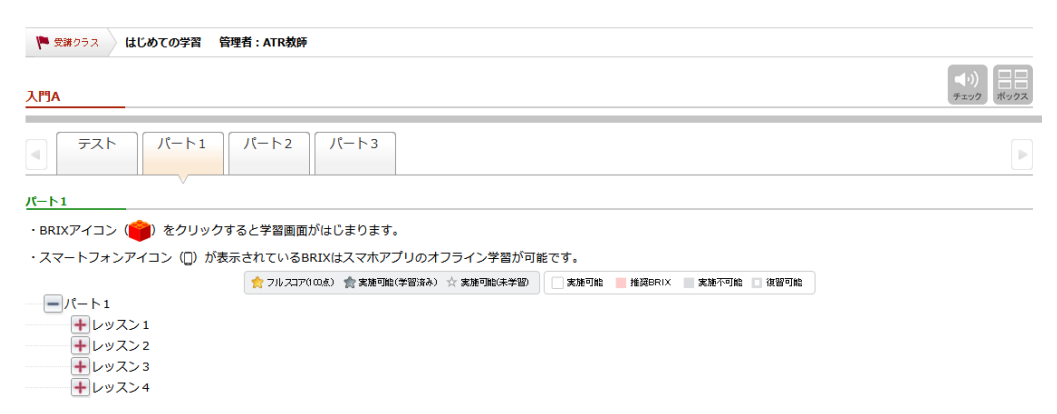

- コース詳細画面では、コースの内容と学習状況を把握することができます。
- コースは複数の「パート」からできており、それぞれタブで表示されています。学習 するパートのタブをクリックするとパート内の「ユニット」が下に表示されます。
   ※ボタン表示の場合は下記のような画面が表示されます。

| ▶ 受援クラス はじめての学習 管理者:ATR救師                                   |              |
|-------------------------------------------------------------|--------------|
|                                                             | (→))<br>チェック |
| 72h         /(-h1)         /(-h2)                           |              |
| ペート1 ・スマートフォンアイコン (□) が表示されているBRIXはスマホアブリのオフライン学習が可能で<br>す。 |              |
| <b>ビ</b> レッスン1                                              |              |
| <b>ビ</b> レッスン2                                              |              |
| <u> レッスン3</u>                                               |              |
| <b>ビ</b> レッスン4                                              |              |

 パートはさらに「ユニット」に分かれています。ユニットの「+」ボタンをクリック すると、「セクション」ごとにまとめられた「BRIX」という最小の問題セットが表示 されます。BRIXのアイコンをクリックすると問題を学習する画面に移動します。

| 🏴 受講クラス はじめての学習 🕯                        | 音理者:ATR教師              |                  |               |                                     |                              |
|------------------------------------------|------------------------|------------------|---------------|-------------------------------------|------------------------------|
| <u> አምል</u>                              |                        |                  |               |                                     | <b>■</b> ())<br>チェック<br>ポックス |
| ₹2 √/->1                                 | パート2 パート3              |                  |               |                                     |                              |
| パート1                                     |                        |                  |               |                                     |                              |
| ・BRIXアイコン (💼) をクリック                      | すると学習画面がはじまります。        |                  |               |                                     |                              |
| ・スマートフォンアイコン (□) がま                      | 長示されているBRIXはスマホアプ!     | Jのオフライン学習が可f     | 能です。          |                                     |                              |
|                                          | 🏫 フルスコア(100点) 🏫 実施可能(学 | 習済み) ☆ 実施可能(未学習) | 🗌 実施可能 📕 拍    | 選BRIX 実施不可能 ] 復習可能                  |                              |
|                                          |                        |                  |               |                                     |                              |
| <ul> <li>レッスン1</li> <li>※辛の甘盛</li> </ul> |                        |                  |               |                                     |                              |
| 一光目の基礎                                   | (聴)英語の音□               | [/\{\\7]         | [^``አኮፃብል]    | [1-91946]                           |                              |
|                                          | (聴) シラブル               | [/\12]           | [^`` አኮቃተል]   | [}-914976]                          |                              |
| ☆ 💏[BP04]                                | (発音)アクセント              | [//72]           | [^``አኮፃብል]    | [}-91945]                           |                              |
| 🕁 💏 [BP05]                               | (聴)アクセント               | [אנגאא]          | [^``አኮፃተል]    | [r-bhbJp]                           |                              |
| 🛧 📸[ВРО6] 7                              | アクセント                  | [ハイスコア]          | [^゙ストፃイム]     | [ <b>h-9</b> µ9 <b>1</b> <u>b</u> ] |                              |
| - 語彙                                     |                        |                  |               |                                     |                              |
| ☆ 🎁[BW01]                                | (タイプ)単語                | [ארגאא]          | [^``አኮፃብል]    | [}-91944]                           |                              |
| ☆ 🎁[ВW02]                                | (発音練習)単語               | [ハイスコア]          | [^``አኮፃብል]    | [トータルタイム]                           |                              |
| 🛧 츊[BW03]                                | 単語訳:英日                 | [ארגאא]          | [^``አኮፃብል]    | [h-9N91b]                           |                              |
| ☆ 🎁[BW04]                                | 単語訳:日英                 | [ハイスコア]          | [^``አኮፃጘ፟፟፟ል] | [ト-タルタイム]                           |                              |
| ☆ 🈚[BW05]                                | (聴)単語訳                 | [ハイスコア]          | [^`` አኮፃተል]   | [トータルタイム]                           |                              |
| ☆ 🈚[BW06]                                | (発話)単語訳                | [///ג]//]        | [^`` አኮፃብል]   | [h-9N91b]                           |                              |
| 一例文                                      |                        | 5 × ()           |               |                                     |                              |
| ☆ <b>(</b> BS02]                         | (発音練習)例文               | [/(1,1,1/)]      | [^`XF91A]     | [1-9//914]                          |                              |
| ☆ 🝞[BS04] 🖩                              | 語句並べ替え.                | [/(1/1/]         | [^ አዮሃተል]     | [r-9#91b]                           |                              |
|                                          |                        |                  |               |                                     |                              |

※ボタン表示の場合は、ユニットのボタンをクリックすると下記のように、セクション・ BRIX が表示されます。BRIX のボタンをクリックすると問題を学習する画面に移動します。

| 受講25ス はじめての学習 管理者:ATR教師                                                                                                    |              |
|----------------------------------------------------------------------------------------------------|--------------|
| A[9].                                                                                                    | (↓))<br>チェック |
|                                                                                                    | Þ            |
| ート1<br>スマートフォンアイコン(囗)が表示されているBRIXはスマホアブリのオフライン学習が可能で<br>f。                                                                                                    |              |
| עגעע 🕹 🕹 אין אין אין אין אין אין אין אין אין אין                                                                                                    |              |
| <ul> <li>◆ フルスコア(100点) ◆実施可能(学習済み) ☆実施可能(未学習) □オフライン学習対応</li> <li>安音の基礎</li> <li>(物) 英語の音<br/>BP01</li> <li>水学習</li> <li>(物) シラブル<br/>BP03</li> <li>水学習</li> <li>(第音) アクセント<br/>BP04</li> <li>水学習</li> <li>水学習</li> </ul> |              |
|                                                                                                    |              |

コース詳細画面では、BRIX ごとに、課題の概要と、自分の「ハイスコア」、「ベストタイム」、「トータルタイム」が表示されます。それぞれの BRIX は何度でも繰りかえすことができ、「ハイスコア」が100点(満点)になると、星印が金色にかわります。テストの場合は、2回目以降学習しても履歴は保存されません(初めの履歴が残ります)。

# BRIX の情報

☆ (育)[BW03] 単語訳:英日□
[ハイスコア]100 [バストタイム]57秒 [トータルタイム]1分5秒

各 BRIX に関して、以下の内容が表示されます。

| 項目                                                                              | 説明                               |  |
|---------------------------------------------------------------------------------|----------------------------------|--|
| 星マーク/背景色※                                                                       | 星マークの色、背景色で BRIX の学習状況を表示します。    |  |
| BRIX タイプ                                                                        | アイコンとアルファベットで BRIX タイプを表示します。例)  |  |
|                                                                                 | (BW03]                           |  |
| BRIX 名                                                                          | BRIX の名称を表示します。 例) 単語訳:英日        |  |
| スマートフォンアイ                                                                       | スマートフォンアプリ(オフライン学習)で学習できる BRIX に |  |
| コンロ                                                                             | 表示されます。                          |  |
| ハイスコア                                                                           | BRIX で獲得した最高点を表示します。             |  |
| ベストタイム                                                                          | BRIX の学習にかかった最速タイムを表示します。        |  |
| トータルタイム                                                                         | BRIX を学習した合計時間を表示します。            |  |
| 👷 フルスコア(100点) 🏫 実施可能(学習済み) ☆ 実施可能(未学習) 🗌 実施可能 📒 推奨BRIX 📃 TOEIC推奨 🔤 実施不可能 🛄 復習可能 |                                  |  |

#### 星マークと背景色の意味は以下のとおりです。

| 星マーク          | 説明                      |
|---------------|-------------------------|
| 🏫 フルスコア(100点) | 100 点をとったことのある BRIX です。 |
| 🏫 実施可能(学習済み)  | 学習したことのある BRIX です。      |
| ☆ 実施可能(未学習)   | 学習したことのない BRIX です。      |

| 背景色       | 説明                                                                                                    |
|-----------|----------------------------------------------------------------------------------------------------|
| 実施可能      | 学習可能な BRIX です。ボタン表示の場合は、BRIX のボタンの背景が白い<br>状態で表されます。                                                                                                    |
| ── 推奨BRIX | 最近実施したテストの結果をもとに、あなたのスキルを分析して、お勧めの<br>BRIX を表します。弱点を克服するためには、推奨 BRIX の学習を進めてくだ<br>さい。ボタン表示の場合は、「おすすめ」 というピンクのマークが表示され<br>ます。                                                            |
| TOEIC推奨   | 「TOEIC®講座 2: Level 1 (390 点達成)」など一部のコースで、これまで<br>学習した BRIX やテストにおいて、あなたにとって苦手と思われるタイプの<br>トライアルを含む BRIX を表します(コースによってはこのタイプの BRIX は<br>現れません)。ボタン表示の場合は、「TOEIC 推奨」という水色のマークが<br>表示されます。 |
| 実施不可能     | 開講期間や、クラス管理者が設定する「学習の進行方向」設定により、今は<br>学習できない BRIX を表します。「実施可能」BRIX の学習を進めてくださ<br>い。ボタン表示の場合は、BRIX のボタンの 背景が灰色の状態で表されます。                                                                 |
| 🔲 復習可能    | 実施済みのテストに対して復習ができる BRIX を表します。スコアの更新は<br>出来ません。ボタン表示の場合は、「復」マークが表示されます。                                                                                                    |

しおり

コース詳細画面で星マークをクリックすることで、その場所にしおりをつけることができます。

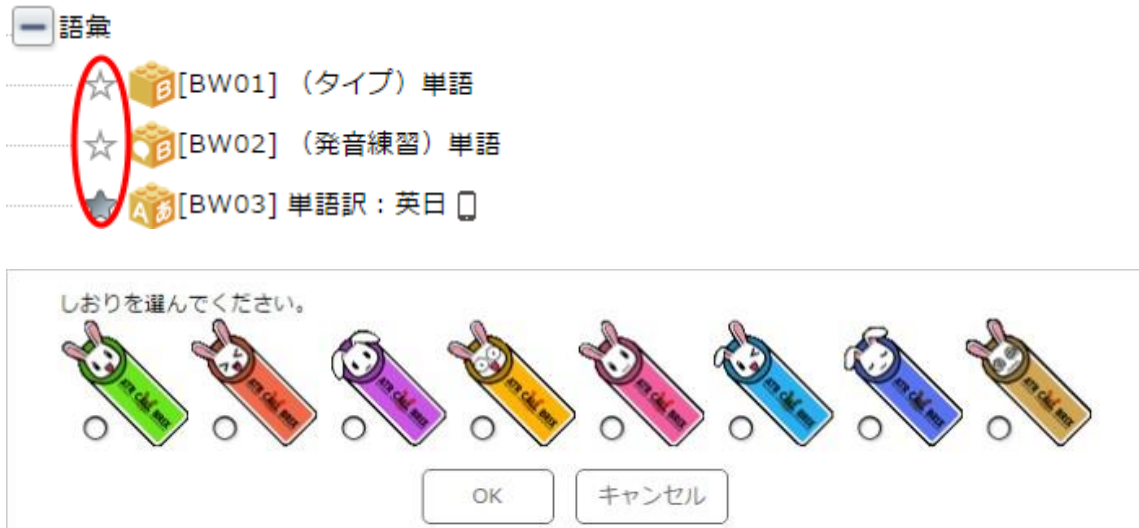

しおりをつけたあとは、コース詳細画面で小さなしおり画像をクリックすることで、メモ を入力することができます。 同じ画面からメモやしおり字体の削除も行うことができま す。

|         | 20文字以内でメモを入力できます。          |
|---------|----------------------------|
| To at a | 次回のテスト範囲                   |
|         | メモを登録 メモを削除 このしおりを削除 キャンセル |

※ボタン表示の場合は、BRIX ボタンのしおりマークをクリックすることで、しおりを登録することができます。メモも入力することができます。

| 3    |        |     |
|------|--------|-----|
| 1521 | 単語訳:英日 |     |
|      |        |     |
| BW03 |        | 12  |
|      |        | 未学習 |
|      |        |     |

| しおりを選んでください。  | Orace Constant |       | naven |
|---------------|----------------|-------|-------|
| 20文字以内でメモを入力で | きます。<br>しおりを登録 | キャンセル |       |

しおりをつけるとトップ画面にしおりの一覧が表示されます。しおりのアイコンをクリック すると、しおりをつけた BRIX へ移動します。

|  | L | 1 | 6 | U |
|--|---|---|---|---|
|--|---|---|---|---|

| コース画 | 面にしおりをつけた方は、その場所にジャンプできます。            |           |    |
|------|---------------------------------------|-----------|----|
| 2    | TOEIC®講座2:Level 5 (670点達成)<br>頻出単語の対策 | 2016年1月4日 | 削除 |
| 2    | 入門A                                   | 2016年1月4日 | 削除 |
| 8    | λMA                                   | 2016年1月4日 | 削除 |

# 公式目標・My 目標の対象パート

公式目標や My 目標の対象となっているパートにはパートタブにマークが表示され、パートの冒頭にも対象パートであるという説明が表示されます。

パート1

| 項目 | 説明                    |
|----|-----------------------|
| \$ | 公式進捗目標の対象パートに表示されます。  |
| 8  | 公式成績目標の対象パートに表示されます。  |
| ¢  | My 進捗目標の対象パートに表示されます。 |
| 8  | My 成績目標の対象パートに表示されます。 |

| 「ワークシート印刷」 | と「解答印刷  | 创」             |                |            |
|------------|---------|----------------|----------------|------------|
| レッスン1      |         | [トータルタイム]14分8秒 | ワークシート印刷       | 解答印刷       |
| ☆ 🎁 [BP01] | (聴)英語の音 | [ארגזא]        | [^~፟፟፟፟፟አኮቃተል] | [1-914944] |
| ☆ 👼[BP03]  | (聴)シラブル | [1427]         | [^*,21946]     | [1-91944]  |

| レッスン1                                                 | トータルタイム:14分8秒     |
|-------------------------------------------------------|-------------------|
| ★フルスコア(100点) ★実施可能(学習済み) ☆実施可能(未学習) □.                | スマートフォン対応         |
| R育の基礎                                                 |                   |
|                                                       | ¢=                |
| (聴) 英語の音         (聴) シラブル           BP01         BP03 | (発音)アクセント<br>BP04 |

「ワークシート印刷」ボタン、「解答印刷」ボタンをクリックすると、それぞれワークシート 画面、解答画面に移動し、ワークシートや解答の印刷が可能になります。

※管理者の設定やコースにより、「ワークシート印刷」ボタン、「解答印刷」ボタンが表示されない場合もあります。

| 項目     | 説明                               |
|--------|----------------------------------|
| 「ワークシー | クリックすると問題がワークシート形式で表示されます。ワークシート |
| 卜印刷」   | 画面の「ワークシート印刷」ボタンからプリンタで印刷することができ |
|        | ます。                              |
| 「解答印刷」 | クリックすると「ワークシート」の解答が表示されます。解答画面の  |
|        | 「解答印刷」ボタンからプリンタで印刷することができます。     |

ワークシート画面、解答画面から元の画面に戻るときは、画面左上あるいは左下の「戻る」 ボタンをクリックしてください。

# TOEIC テストパートの成績表示

「TOEIC®講座 2: Level 1(390 点達成)」など一部のコースでは、テストの成績について、各 Part 単位、Listening・Reading 別、および総合スコアを見ることができます。

| テストA (Oxford問題)   |                 | -               |                |
|-------------------|-----------------|-----------------|----------------|
| ミニテストA-1 (25分)    | [1-94946]12分50秒 | TOEIC 結果表示      |                |
| Listening Section |                 | -               |                |
| mt 1              | [/4גזא]50       | [^* ストタイム]44秒   | [トータルタイム]1分24# |
| n (TP02] Part 2   | [///גזי]50      | [^* ストタイム]2分17秒 | [1-94946]4分33種 |
| n [TP03] Part 3   | [אבגוא]50       | [ベストタイム]2分17秒   | [1-9494]3分7秒   |
| 1 (TP04] Part 4   | [///237]17      | [^~ストタイム]2分39秒  | [トータルタイム]2分56種 |
| Reading Section   |                 |                 |                |
| 1 [[TP05] Part 5  | [//1/2]9]67     | [^* ストタイム]13秒   | [1-94944]20秒   |
| n [TP06] Part 6   | [/1/1237]67     | [^* ストタイム]3秒    | [1-91/974]7秒   |
| m [TP07] Part 7   | [14237]46       | [ベストタイム]18秒     | [1-91414]23秒   |

| ☆フルスコア(100点) ┪  | ▶実施可能(学習済み) ☆実施可能(未生 | 学習) 🗍 スマートフォン対応 |             |
|-----------------|----------------------|-----------------|-------------|
| stening Section |                      |                 | トータルタイム:125 |
|                 |                      |                 |             |
| R               | *                    | *               |             |

Part1 から Part7 の最後まで終了したテストユニットには、「TOEIC 結果表示」ボタンが 表示されます。このボタンを押すと Part 別、Listening・Reading 別、総合スコアの画面 がポップアップウィンドウに表示されます。

#### ミニテスト5 結果

| リスニングセクション |     |     |        |    |  |
|------------|-----|-----|--------|----|--|
| パート        | 設問数 | 正解教 | 正答率(%) | 素点 |  |
| 1          | 1   | 0   | 0      | 0  |  |
| 2          | 5   | 2   | 40     | 10 |  |
| 3          | 9   | 2   | 23     | 9  |  |
| 4          | 6   | 0   | 0      | 0  |  |

#### <u>リーディングセクション</u>

| パート | 設問数 | 正解数 | 正答率(%) | 素点 |
|-----|-----|-----|--------|----|
| 5   | 6   | 3   | 50     | 15 |
| 6   | 4   | 0   | 0      | 0  |
| 7   | 12  | 3   | 25     | 14 |

|                       | トータル | リスニング | リーディング |
|-----------------------|------|-------|--------|
| <b>素点</b><br>(200点满点) | 48   | 19    | 29     |
| 換算値<br>(990点満点)       | 230  | 90    | 140    |

※表示されるスコアは各パートの正答率と実際のTOEIC®テストの問題数から素点を計算し、 全体で990点満点になるように単純換算したものです。 実際のTOEIC®テストのスコアを正確に予測するものではありません。目安としてご覧ください。 ※TOEIC®テストの問題数は、2016年5月より導入された形式に沿っています。

#### 各項目に記載される内容は以下のとおりです。

| 項目  | 説明                                                                            |
|-----|-------------------------------------------------------------------------------|
| パート | TOEIC テストの Part および BRIX 名です。                                                 |
| 設問数 | 出題された設問数の合計です。Part1,2,5 では1トライアル1設問、<br>Part3,4,6,7 では、1トライアルに2~5の設問が含まれています。 |
| 正解数 | 正答した設問数の合計です。                                                                 |
| 正答率 | ATR CALL BRIX に記録される成績です。Partの正答率に相当します。                                      |
| (%) |                                                                               |
| 素点  | 正答数を本番の TOEIC テストでの設問数に換算した得点です。満点は以下の                                        |
|     | とおりです。Part1: 10 点、Part2~4: 30 点、Part5: 40 点、Part6: 12                         |
|     | 点、Part7: 48 点、Listening・Reading それぞれ 100 点、合計 200 点満点                         |
| 換算値 | 素点を元に、全体で 990 点満点になるように単純換算したものです。目安と                                         |
|     | してご覧くださ い。なお、一部の コースでは表示されません。                                                |

「閉じる」ボタンを押すと、ウィンドウが閉じます。

### BRIX一学習画面と結果画面

【【トップ画面>「クラス」ボタン> 各クラスのボタンをクリック> 受講クラス情報画面 にて、「>>START」ボタンをクリック> BRIX アイコンをクリック】】 コース詳細画面の BRIX アイコンをクリックすると問題が始まります。クリックするとす ぐに音声が流れる BRIX もありますので、予めヘッドホンを用意しておきましょう。

#### 学習画面

ATR CALL BRIX にはさまざまな種類の BRIX が用意されています。それぞれの画面の指示にしたがって課題を進めてください。

| עגעע BS04  |                                                                     | 課題 🔫 🗙        |
|------------|---------------------------------------------------------------------|---------------|
| 日本語の意味をあらわ | すように、与えられた語句をふさわしい順序に並べ替えて正しい英文を完成させましょう。語句ボタンをマ<br>エリアにドロップしてください。 | ?ウスでドラッグして上部の |
|            |                                                                     |               |
|            | あの川で泳ぐのは危険だ。                                                        |               |
|            |                                                                     |               |
|            | It is                                                               |               |
|            | in that river. swim dangerous to                                    |               |
|            |                                                                     |               |

| עדעע BA04 |     | -<br>-<br>-<br>-<br>-<br>-<br>-<br>-<br>-<br>-<br>-<br>-<br>-<br>- |          | 課題 🌘 🌘 |  |
|-----------|-----|--------------------------------------------------------------------|----------|--------|--|
|           |     |                                                                    |          |        |  |
|           |     |                                                                    |          |        |  |
|           | 再挑戦 |                                                                    | 日本語を表示する |        |  |
|           |     | Franklin Coffman, P <u>r</u> esident Call US                       |          |        |  |
|           |     | 小文字は[Shift]を解除して入力してください。<br>I                                     |          |        |  |
|           |     |                                                                    |          |        |  |
|           |     |                                                                    |          |        |  |
|           |     |                                                                    |          |        |  |
|           |     |                                                                    |          |        |  |
### 問題別結果一覧画面

BRIX 内の問題すべてに解答し終わると、問題別結果一覧画面が表示されます。一覧表ではそれぞれの問題と解答の結果を確認することができます。表示される項目は BRIX タイプにより 異なります。画面上部の「スコア」は復習モードを除く平均得点、「所要時間」 は BRIX の 学習にかかった時間です。

問題別結果一覧画面では、結果の確認のほかに My BRIX への登録、復習モードへの移動を行うことができます。 - My BRIX への登録については My BRIX の章を参照してください。

• 復習モードについては復習モードの項目を参照してください。

「おわる」ボタンをクリックすると、今回の成績(「スコア」と「所要時間」)の保存が行われます。成績保存後、コース詳細画面に戻ります。このとき、画面右上の「学習を中断」ボタンを使用すると、記録が保持されませんので、注意してください。なお、管理者側で「強制的に復習」が設定されている場合は復習が完了するまで「おわる」ボタンが表示されませんので注意してください。

### 復習モード

それぞれの BRIX では、間違った問題のみを再実施する復習モードに移動し、間違いが 0 になるまで繰り返すことができます。復習モードに移動するには、問題別結果一覧画面で「復習へ」ボタンをクリックしてください。BRIX タイプや管理者の設定により「復習へ」ボタン が表示されず、復習できない場合もあります。 復習モード終了後に、再度、問題別結果一覧 画面が表示されます。間違った問題が 0 になると「復習へ」ボタンが表示されなくなります。 最後は必ず「おわる」ボタンをクリックして BRIX を終了してください。「おわる」ボタンを クリックして初めて、復習前の成績が保存されます。

# クラスー2.成績の確認

【【トップ画面>「クラス」ボタン>クラスのボタンをクリック>受講クラス情報画面で 「成績の確認」ボタンをクリック】】

ATR CALL BRIX の特徴の1つは、いつでも自分の成績をふりかえり、弱点を分析するこ とができることです。このため、ATR CALL BRIX には、自己診断ツールが豊富に用意さ れています。この部ではクラス内で成績を確認する機能を説明します。

学習情報

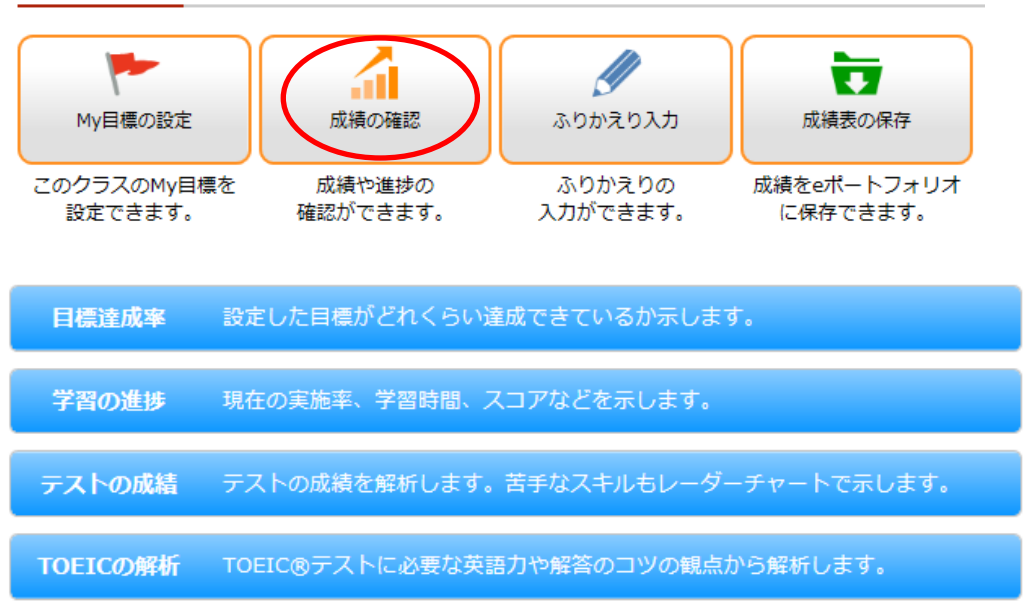

※設定されているコースや学習状況、管理者の設定によって表示されるボタンは異なります。

### 学習の軌跡

【【トップ画面>「クラス」ボタン>クラスのボタンをクリック>受講クラス情報画面で 「成績の確認」ボタンをクリック】】

このクラスにおける学習の達成度(下記)をグラフで表示します。

(学習済みの BRIX のハイスコアの合計/クラスに設定されている BRIX の数×100(満 点))×100

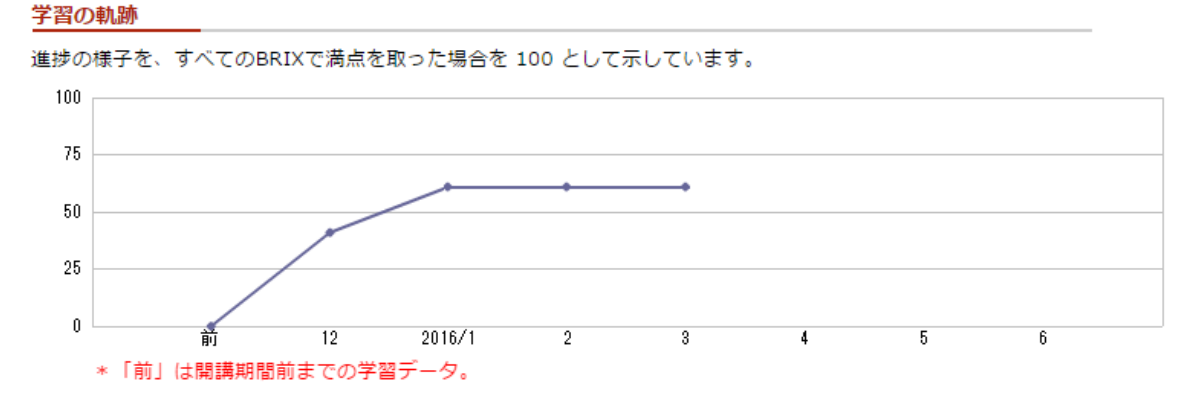

### 目標達成率

【【トップ画面>「クラス」ボタン>クラスのボタンをクリック>受講クラス情報画面で 「成績の確認」ボタンをクリック>成績の確認画面で「目標達成率」をクリック】】 公式目標や My 目標が設定されていると成績の確認画面に「目標達成率」ボタンが表示さ れます。このボタンをクリックすると目標に対する達成率を表示します。

目標達成率 設定した目標がどれくらい達成できているか示します。

#### 目標達成率

表が画面の幅を超えたときは、スライドしてご覧ください。 順位は 1人中のあなたの位置です。教師や管理者のデータは含みません。 公式目標に対する達成率を示します。

|                    | あなた                           | クラス<br>平均 | 順位     | クラス内分布<br>★あなた クラス内最低 クラス平均 クラス内最高 |
|--------------------|-------------------------------|-----------|--------|------------------------------------|
| 公式進捗目標 2016<br>入門4 | 6年1月31日 までに次の<br>ハ:バート1 ,バート3 | のパートを終う   | アすること  |                                    |
| 達成率                | 1.92%                         | 0.00%     | -      | 0.00                               |
| 公式成績目標 2016<br>入門4 | 5年1月21日 までに次の<br>A:パート3       | のパートで 平   | 均60 点を | とること                               |
| 達成率                | 100.00%                       | 0.00%     |        |                                    |

公式目標達成率の遷移

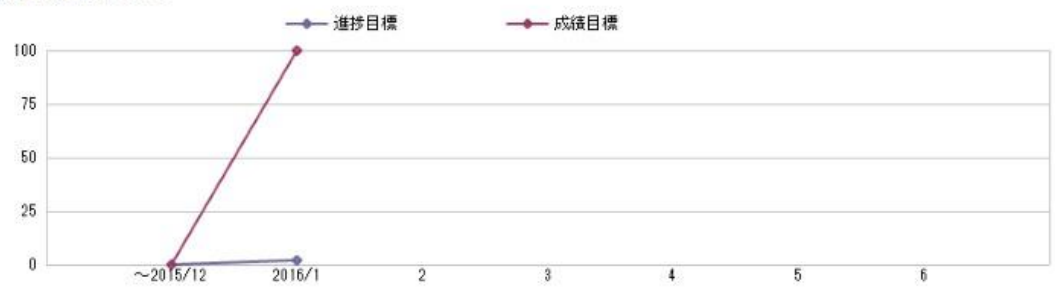

【参考データ】:あなた自身が設定したMy目標達成率の遷移です。

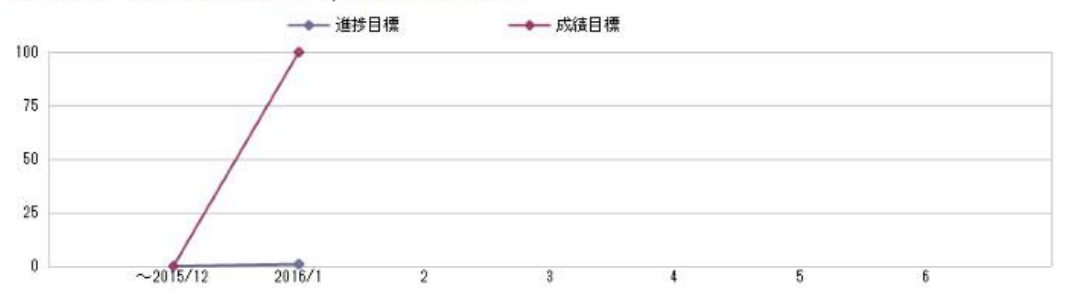

- 目標達成率(各目標の説明は学習カレンダーと公式目標・My目標の項目を参照) 公式進捗目標、公式成績目標それぞれについて、条件(期限、対象パート、成績目標の 場合は目標スコア)と達成率が表示されます。また、クラス受講者全体の中で、あなた の達成率がどこに位置しているのかを把握できるように、達成率のクラス平均、あなた の順位が数値と図によって表示されます。(順位は、管理者の設定により表示されない 場合もあります。)
- 公式目標達成率の遷移公式進捗目標、公式成績目標それぞれについて、達成率の遷移 をグラフで表示します。

【参考データ】:あなた自身が設定した My 目標達成率の遷移です。

My 進捗目標、My 成績目標それぞれについて、達成率の遷移をグラフで表示します。 ※目標達成率として集計されるのは、目標の達成日までの学習データが集計対象になりま す。そこから外れる学習実績は含まれません。

### 学習の進捗

【【トップ画面>「クラス」ボタン>クラスのボタンをクリック>受講クラス情報画面で 「成績の確認」ボタンをクリック>成績の確認画面で「学習の進捗」をクリック】】 全体、コースごと、パートごとの進捗率、学習時間、スコア平均を表示します。 ※共有コースについては、他のクラスで同じコースを受講していた場合はそれらの学習履 歴が合算されて表示されます。

#### 学習の進捗 現在の実施率、学習時間、スコアなどを示します。

2020 年 2 月 19 日 時点のあなたの成績です。

コース名をクリックするとパート毎の成績をみることができます。

#### 進捗率

実施したBRIXの割合を示します。テストのパートは集計に含まれません。 順位は1人中のあなたの位置です。教師や管理者のデータは含みません。

|                        | あなた    | クラス<br>平均 | 順位          | クラス内分布<br>★あなた▼クラス内最低▼クラス平均▼クラス内最高 |
|------------------------|--------|-----------|-------------|------------------------------------|
| 全体                     | 13.95% | 13.95%    | 1位<br>ランキング | 13.95                              |
| ✓ TOEIC L&R実力判定テスト     | 0.00%  | 0.00%     | -<br>ランキング  | ×<br>0.00                          |
| ✓ TOEIC L&Rトレーニング(初級2) | 14.63% | 14.63%    | 1位<br>ランキング | 14.63                              |

#### 学習時間

これまでに学習した時間の合計を示します。テストのパートは集計に含まれません。 順位は1人中のあなたの位置です。教師や管理者のデータは含みません。

|                        | あなた    | クラス<br>平均 | 順位                | クラス内分布<br>★あなた▼クラス内最低▼クラス平均▼クラス内最高 |
|------------------------|--------|-----------|-------------------|------------------------------------|
| 全体                     | 0時間21分 | 0時間21分    | 1位<br>ランキング       | 0:21                               |
| ✓ TOEIC L&R実力判定テスト     | 0時間0分  | 0時間0分     | -<br><u>ランキング</u> |                                    |
| ☑ TOEIC L&Rトレーニング(初級2) | 0時間21分 | 0時間21分    | 1位<br>ランキング       | 0:21                               |

#### スコア平均

これまでに学習したBRIXのスコアの平均を示します。テストのパートは集計に含まれません。

| スコアは、全体、コース内、ハート内でのBRIXの平均点です。 順位は 1 入中のめばたの位置です。教師や管理者のテーダは含みません。 |     |           |             |                                    |  |  |  |
|--------------------------------------------------------------------|-----|-----------|-------------|------------------------------------|--|--|--|
|                                                                    | あなた | クラス<br>平均 | 順位          | クラス内分布<br>★あなた▼クラス内最低▼クラス平均▼クラス内最高 |  |  |  |
| 全体                                                                 | 85  | 85        | 1位<br>ランキング | 85                                 |  |  |  |
| ✓ TOEIC L&R実力判定テスト                                                 | -   | -         | -<br>ランキング  | ₹<br>*                             |  |  |  |
| ✓ TOEIC L&Rトレーニング(初級2)                                             | 85  | 85        | 1位<br>ランキング | *                                  |  |  |  |

- 進捗率: 実施済み BRIX の割合
- 学習時間:実施済み BRIX のトータルタイムの合計

• スコア平均: 実施済み BRIX のハイスコアの平均

※テストパートは集計に含まれません。 各項目では、あなたの学習履歴のほかに、クラ ス受講者全体の中であなたがどこに位置しているのかが把握できるように、クラス平均、あな たの順位が数値と図によって表示されます。順位は、管理者の設定により表示されない場合も あります。コース名をクリックすると、パートごとの学習履歴を表示することができます。

| 進沙举                    |            |           |             |                                     |
|------------------------|------------|-----------|-------------|-------------------------------------|
| 実施したBRIXの割合を示します。テストの/ | ペートは集計に含まれ | ません。      |             |                                     |
| 順位は 1 人中のめなたの位置です。教師や言 | 理者のテータは言み  | ません。      |             | カニフホハナ                              |
|                        | あなた        | クラス<br>平均 | 順位          | クフスNDが中<br>★あなた▼クラス内最低▼クラス平均▼クラス内最高 |
| 全体                     | 13.95%     | 13.95%    | 1位<br>ランキング | 13.95                               |
| ✓ TOEIC L&R実力判定テスト     | 0.00%      | 0.00%     | -<br>ランキング  | 0.00                                |
| ☑ TOEIC L&Rトレーニング(初級2) | 14.63%     | 14.63%    | 1位<br>ランキング | 14.63                               |
| » STEP 1 : Part 1集中訓練  | 70.58%     | 70.58%    | 1位<br>ランキング | 70.58                               |
| » STEP 2 : Part 5集中訓練  | 0.00%      | 0.00%     | -<br>ランキング  | 0.00                                |
| » STEP 3 : Part 2集中訓練  | 0.00%      | 0.00%     | -<br>ランキング  | 0.00                                |
| » STEP 4 : Part 4練習    | 0.00%      | 0.00%     | -<br>ランキング  | 0.00                                |
| » STEP 5 : Part 7練習    | 0.00%      | 0.00%     | -<br>ランキング  | 0.00                                |
| » ミニ実践演習               | 0.00%      | 0.00%     | -<br>ランキング  | 0.00                                |

管理者の設定により、順位の枠内に「ランキング」へのリンクが表示される場合があります。 リンクをクリックすると、以下のようにランキングが表示されます。(赤文字が自分) 進捗率ランキング

#### 全体の進捗率ランキングです。 全3件50件表示 / ページ 先頭 ≪ ▲ 1ページ目 / 1ページ中 ▶ ▶ 末尾

| 順位 | 名前    | 進捗率(%) |
|----|-------|--------|
| 1位 | User1 | 77     |
| 2位 | User2 | 22     |
| 3位 | User3 | 2      |

## テストの成績

【【トップ画面>「クラス」ボタン>クラスのボタンをクリック>受講クラス情報画面で 「成績の確認」ボタンをクリック>成績の確認画面で「テストの成績」をクリック】】 テストを実施すると成績の確認画面に「テストの成績」ボタンが表示されます。このボタン をクリックすると、テストの成績をコース別に示す「テストの成績」画面が表示されま す。

テストの成績 テストの成績を解析します。苦手なスキルもレーダーチャートで示します。

これまでに受けたテストの成績をコース別に示します。 スコアは、テスト内のBRIXの平均点です。順位は1人中のあなたの位置です。教師や管理者のデータは含みません。

▶ 入門A

|      | あなた | クラス<br>平均 | 順位          | クラス内分布<br>★あなた▼クラス内最低▼クラス平均▼クラス内最高 |
|------|-----|-----------|-------------|------------------------------------|
| テスト1 | 60  | 60        | 1位<br>ランキング | 68                                 |

最後に終了したテスト(テスト1)の結果をもとに、テストの課題や分野によるスコアと、 スキル別スコアの2つのレーダーチャートで示します。弱点があると形がいびつになります。 濃いピンク色の部分が丸く大きい形に近づくように、へこんだところを学習しましょう。

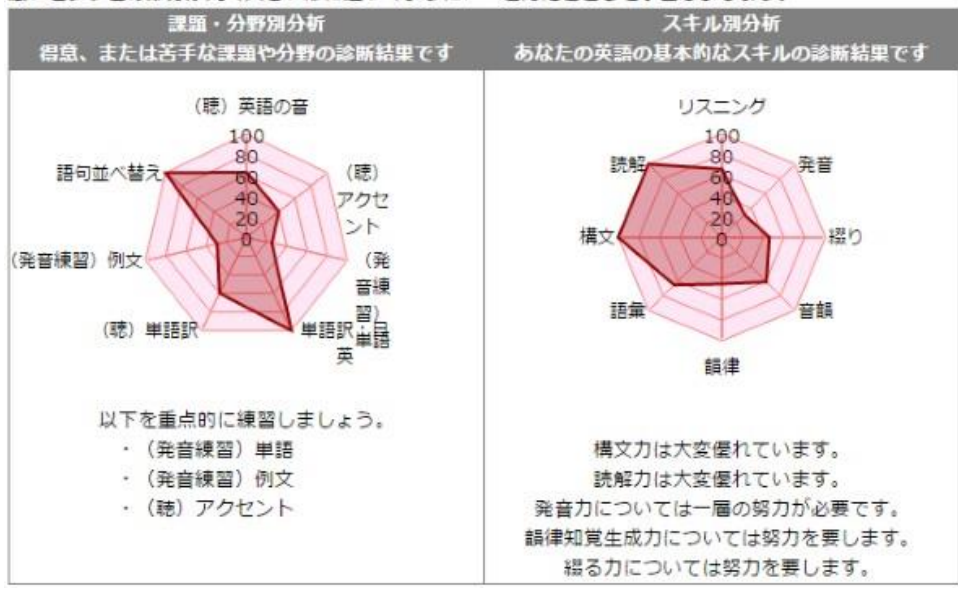

• 成績表

表では、あなたのテストスコア(テスト内の BRIX の平均点)のほかに、クラス受講 者全体の中で、あなたがどこに位置しているのかが把握できるように、クラス平均、 あなたの順位が数値と図によって表示されます。順位は、管理者の設定により表示さ

テストの成結

れない場合もあります。管理者の設定により、順位の枠内に「ランキング」へのリンクが表示される場合があります。リンクをクリックすると、以下のようにランキングが表示されます。(赤文字が自分)

#### テストの成績ランキング

テスト1のテストの成績ランキングです。

全1件50件表示 / ページ 先頭 < < 1ページ目 / 1ページ中 > ≫ 末尾

| 順位 | 名前    | スコア平均 |  |
|----|-------|-------|--|
| 1位 | User1 | 77    |  |
| 2位 | User2 | 60    |  |
| 3位 | User3 | 20    |  |

### 課題・分野別分析

最後に終了したテストの結果をもとに、テストの BRIX 別の分析結果がレーダーチャートで表示されます。また、重点的に学習すべき BRIX などをアドバイスします。

 スキル別分析 最後に終了したテストの結果をもとに、スキル別の分析結果がレーダ ーチャートで表示されます。また、学習者の得意なスキル、あるいは苦手なスキルを 分析し、今後の学習を進める上でのアドバイスを行います。

※テストユニットを完了していない場合は、いずれの情報も表示されません。 ※各コースに用意されているテストユニットは、一度きりしか実施できません。学習計画 に応じた実施をお勧めします。

### TOEIC 解析

【【トップ画面>「クラス」ボタン> クラスのボタンをクリック> 受講クラス情報画面で 「成績の確認」ボタンをクリック> 成績の確認画面で「TOEIC 解析」をクリック】】

「TOEIC®講座 2: Level 1(390 点達成)」など一部のコースでは、成績の確認画面に「TOEIC 解析」ボタンが表示されます。このボタンをクリックすると、TOEIC スコアアップに向けてのポイント解析をおこなう「TOEIC 解析」画面が表示されます。

TOEICの解析 TOEIC®テストに必要な英語力や解答のコツの観点から解析します。

| TOEICス  | 「OEICスコアアップに向けてのポイント解析 |                                      |  |  |  |  |  |
|---------|------------------------|--------------------------------------|--|--|--|--|--|
| 英語力     |                        |                                      |  |  |  |  |  |
| TOEICのス | スコアアッ                  | プに必要な具体的な英語力がついているか診断した結果です          |  |  |  |  |  |
| パート     | 総合ス<br>コア              |                                      |  |  |  |  |  |
| Part 1  | 0                      | 時制について勉強し直しです。                       |  |  |  |  |  |
| Part 2  | 100                    | 完璧です。                                |  |  |  |  |  |
| Part 3  | 60                     | 助動詞の意味を正確に思い出しましょう。                  |  |  |  |  |  |
| Part 4  | 20                     | Whoで始まる疑問文は名前や身分などが答えになることを思い出しましょう。 |  |  |  |  |  |
| Part 5  | 94                     | 完璧です。                                |  |  |  |  |  |
| Part 6  | 18                     | 社内文書の形式やそこで使用される独特の表現に慣れましょう。        |  |  |  |  |  |
| Part 7  | 49                     | 電子メールの形式やそこで使用される独特の表現に慣れましょう。       |  |  |  |  |  |

詳細分析

#### 解答のコツ

語彙

| パートごと  | 《ートごとの解答方法のコツがつかめているか診断した結果です |                                                             |  |  |  |
|--------|-------------------------------|-------------------------------------------------------------|--|--|--|
| パート    | 総合ス<br>コア                     | אכאב                                                        |  |  |  |
| Part 1 | 0                             | 3 つのW (Where, Who, What)に留意しながら写真に目を通てみてはどうですか。             |  |  |  |
| Part 2 | 100                           | 完璧です。                                                       |  |  |  |
| Part 3 | 59                            | 会話が行われている場所を想像することが重要です。                                    |  |  |  |
| Part 4 | 30                            | モノローグが流されている場所を想像することが重要です。                                 |  |  |  |
| Part 5 | 88                            | 問題ありません。                                                    |  |  |  |
| Part 6 | 38                            | 選択肢を見る前に空所に当てはまる語を推測することがポイントです。                            |  |  |  |
| Part 7 | 50                            | 取り扱われるテキストのジャンルを推測することが大切です。ジャンルが推測できれば英文が読み進めやすくなるので<br>す。 |  |  |  |

詳細分析

パートごとの頻出単語を対象として、語彙力を多角的に診断した結果です

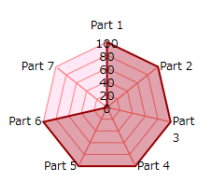

#### •英語力

Part1~Part7 のそれぞれの設問(トライアル)について、問題に正答するために必要と思われる英語のスキルを細かく定めています。以下に一例を示します。

- 似た発音の語句を正しく聞きわけられる
- 日常会話でよく用いられる表現を理解している
- 名詞のタイプ(具象/抽象、加算/不加算、物質名詞など)を理解している
- 関係代名詞・関係副詞について理解している
- 新聞記事で用いられる独特の表現や文章の構成について理解している etc.

これにより、どのスキルを重点的に鍛える必要があるかを診断します。

解答のコツ

Part1~Part7 のそれぞれの設問(トライアル)について、問題に正答するために身につけておきたいコツについて細かく定めています。以下に一例を示します。

- 写真を見て「どこで誰が何をしているか」を即座に見抜く
- 質問文のキーワードが、解答の選択肢では言い換えられることに注意する
- 選択肢を見る前に、空欄の前後を見て何が入るのかを推定する
- 語彙の問題や短い設問を優先的に解答する

これにより、どのような訓練が必要なのかを診断します。 英語力、解答のコツの各項目に表示 される内容は以下のとおりです。

| 項目    | 説明                                                                                                    |
|-------|----------------------------------------------------------------------------------------------------|
| パート   | TOEIC テストの Part1~7 のそれぞれを表示しています。                                                                       |
| 総合スコア | これまでに実施した Part1~7 の学習やテストの正答率を、スキル/解答の<br>コツごとに集計して算出した総合スコアを 100 点満点で表示しています。<br>(解答のコツでの総合スコアとは異なります) |
| コメント  | これまでに実施した Part1~7 の学習やテストの結果を見て、もっとも正<br>答率の低いスキル/解答のコツのタイプを指摘し、克服のためのワンポイ<br>ントアドバイスを表示します。            |

英語力、解答のコツの「詳細分析」のボタンを押すと別ウィンドウが開き、詳細分析を表示 します。

#### TOEIC詳細分析

| のなだかよく子習した項目に対するスコアやクラス内の結果を表示します。 |     |           |    |                                    |  |  |  |
|------------------------------------|-----|-----------|----|------------------------------------|--|--|--|
| 項目                                 | あなた | クラス平<br>均 | 順位 | クラス内分布<br>★あなた▼クラス内最低▼クラス平均▼クラス内最高 |  |  |  |
| 発音の似た単語                            | 80  | 55        | 1位 |                                    |  |  |  |
| 時制                                 | 75  | 67        | 1位 | 67                                 |  |  |  |
| 類義語                                | 77  | 50        | 1位 | 50                                 |  |  |  |
| 動作の表現                              | 67  | 55        | 1位 | 55                                 |  |  |  |
| モノの名称                              | 67  | 60        | 1位 | 60                                 |  |  |  |
| 位置表現                               | 53  | 80        | 2位 | *                                  |  |  |  |
| 状況説明                               | 75  | 60        | 1位 |                                    |  |  |  |
| 句動詞                                | 67  | 40        | 1位 | <b>▼</b><br>40                     |  |  |  |
| 特殊疑問文                              | 34  | 50        | 2位 | 50                                 |  |  |  |
| Whyで始まる疑問文                         | 31  | 67        | 2位 | ★ 67                               |  |  |  |

あわたが上く学習した頂白に対オスフロアやクラフ肉の結田を実子します。

多く学習しているスキル/解答のコツの項目ごとに上位10個が表示され、クラス内の最高点・ 平均点・最低点およびあなたの位置を帯グラフで示します。

語彙 •

> 語彙の項目では、Part1~7のそれぞれに出現する単語・イディオムを用いて出題される 基礎スキル練習や集中学習パートでの各種トライアルについての成績を能力別に、 TOEICの Part 単位に分析します。分析対象となる語彙の能力は、以下の6種類です。

- 語句の意味理解(英語表現の日本語訳) \_
- 適切な英語訳(日本語表現の英語訳) \_
- リスニング \_
- 発音 \_
- 正書法(タイピング)
- 構文能力(正しい語順)

### 分析結果は、レーダーチャートで表示されます。

語彙

パートごとの頻出単語を対象として、語彙力を多角的に診断した結果です

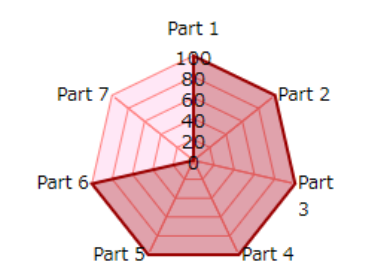

各パートのラベルの近くにカーソルを持っていくと、上図のように、重点的に学習すべき 項目がポップアップで表示されます。

### 総評

【【トップ画面>「クラス」ボタン>クラスのボタンをクリック>受講クラス情報画面で 「成績の確認」ボタンをクリック>成績の確認画面で「総評」をクリック】】実施率・学 習時間・成績などに基づいたコメントが表示されます。総評は管理者の設定に より表示さ れます。通常、クラス開講期間終了頃に表示されますので、クラスや時期によっては表示 されない場合があります。成績の確認画面で「総評」ボタンをクリックすると「総評」画 面が表示されます。

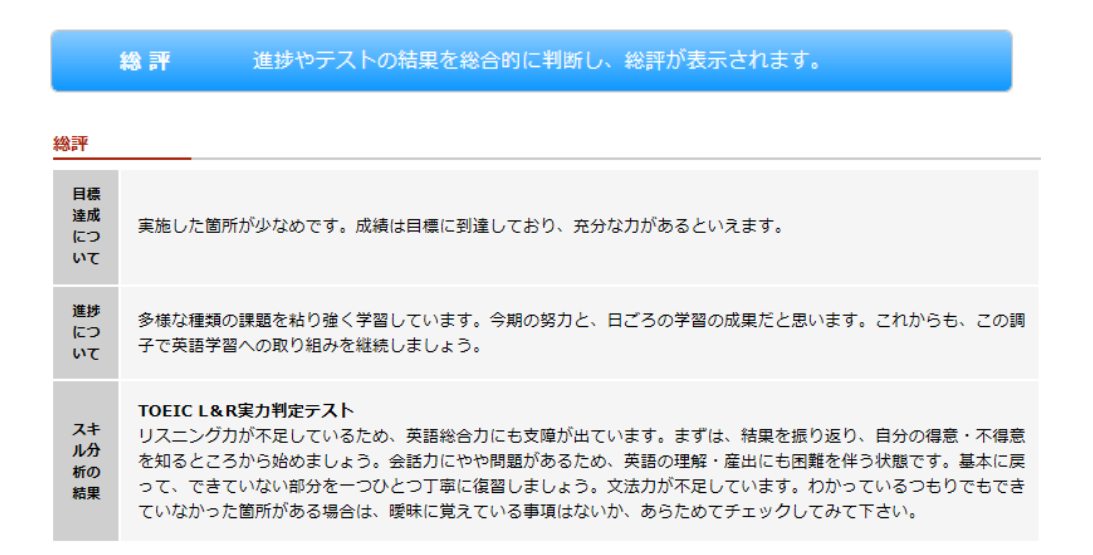

© 2024 ATR Learning Technology Corporation. All rights reserved.

# クラスー3.その他の機能

【【トップ画面>「クラス」ボタン> クラスのボタンをクリック】】 ATR CALL BRIX では、学習目標を定めたり、ふりかえりを記録したり、現在の学習履歴 を成績表として保存する機能もあります。この部ではそのような学習の自己管理のための 機能を説明します。

学習情報

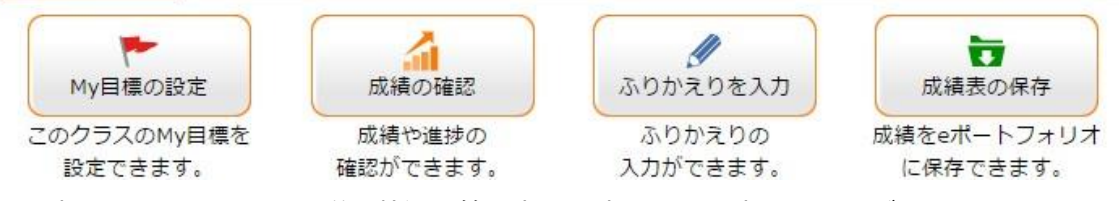

※設定されているコースや学習状況、管理者の設定によって表示されるボタンは異なります。

## My 目標の設定

【【トップ画面>「クラス」ボタン>クラスのボタンをクリック>受講クラス情報画面の 「My 目標の設定」ボタンをクリック】】

My 目標の設定では、クラスでの学習について自分の進捗目標と成績目標を設定することができます。My 目標は、管理者が設定している公式目標に応じて設定されることをお勧めします。公式目標は受講クラス情報画面の「このクラスについて」でご確認ください。

| で またまでは、 で で 、 で 、 、 、 、 、 、 、 、 、 、 、 、 、 、  | : ATR教師 |                     |                                   |         |
|-----------------------------------------------|---------|---------------------|-----------------------------------|---------|
| My進捗目標設定                                      |         | My成績目標設             | 定                                 |         |
| 達成の期限 2020 ~年 3 ~月 15-                        |         | 達成の期限               | 2020 ~年 3~月 15                    |         |
| 達成の条件 80 %                                    |         | 達成の条件               | 平均 ~ 60 点                         |         |
| 目標の対象となるパートを選択してください<br>(選択されたパートがない場合、目標は有効に | なりません)  | 目標の対象とな<br>(選択されたパ・ | :るパートを選択してください<br>- トがない場合、目標は有効に | こなりません) |
| TOEIC L&R実力判定テスト                              | □ すべて選択 | TOEIC L&R           | 実力判定テスト                           | □ すべて選択 |
| ロ チュートリアル                                     |         | ロチュー                | - トリアル                            |         |
| 🖻 チェックアップ                                     |         | 🗹 チェッ               | ックアップ                             |         |
| TOEIC L&Rトレーニング(初級2)                          | □ すべて選択 | TOEIC L&R           | トレーニング(初級2)                       | □ すべて選択 |
| ☑ STEP 1 : Part 1集中訓練                         |         | STEP                | 1 : Part 1集中訓練                    |         |
| ☑ STEP 2 : Part 5集中訓練                         |         | 🗹 STEP              | 2 : Part 5集中訓練                    |         |
| □ STEP 3 : Part 2集中訓練                         |         | C STEP              | 3 : Part 2集中訓練                    |         |
| □ STEP 4 : Part 4練習                           |         | C STEP              | 4 : Part 4練習                      |         |
| □ STEP 5 : Part 7練習                           |         | C STEP              | 5 : Part 7練習                      |         |
| □ ミニ実践演習                                      |         | o sij               | 民族演習                              |         |

• My 進捗目標設定

My 進捗目標は、目標設定されたパートの学習を完了することが、達成の基準になります。

| 項目       | 説明                                                      |
|----------|---------------------------------------------------------|
| 達成の期限    | 目標を達成する期限を入力してください(半角数字)。下記のカレンダ<br>ー機能を使って入力することもできます。 |
| 達成の条件    | 達成の条件として、達成率を入力してください。                                  |
| チェックボックス | 目標の対象とするパートにチェックしてください。                                 |

• My 成績目標設定

My 成績目標は、目標設定されたパートの得点が、達成の基準になります。平均点が設定される場合と、最低点が設定される場合があります。

| 項目       | 説明                               |
|----------|----------------------------------|
| 達成の期限    | 目標を達成する期限を入力してください(半角数字)。下記のカレンダ |
|          | ー機能を使って入力することもできます。              |
| 達成の条件    | 達成の条件として、リストボックスから「最低」か「平均」を選    |
|          | び、目標とする点数を入力してください。              |
| チェックボックス | 目標の対象とするパートにチェックしてください。          |

※カレンダー機能

日付入力欄の右にある「カレンダー」ボタンを押して、表示されるカレンダーから日を指

#### 定することができます。

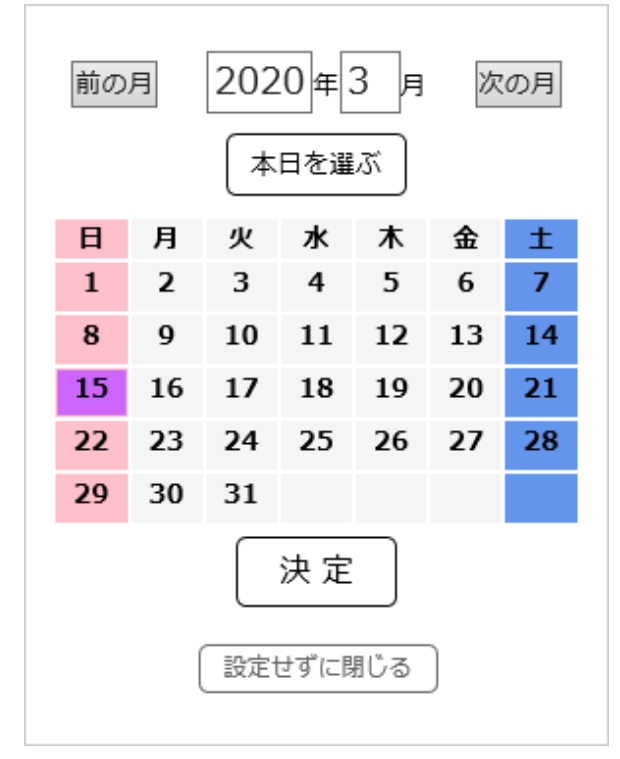

年・月をリストボックスから選択し、下に表示されるカレンダーの該当する日をクリック すると、「現在選択中の日時:」の欄が変更されます。その後「決定」ボタンを押すとカ レンダーが消え、ボタンを押した場所にある年月日へそれぞれカレンダーで指定した値が 自動的に入力されます。

「前の月」「次の月」ボタンを押すと、現在表示されている月の前月・翌月のカレンダー が表示されます。

My 目標を設定した場合、成績の確認画面から目標の達成率のグラフを見ることができます。目標達成率

© 2024 ATR Learning Technology Corporation. All rights reserved.

### ふりかえりを入力

【【トップ画面>「クラス」ボタン>クラスのボタンをクリック>受講クラス情報画面の 「ふりかえりを入力」ボタンをクリック】】 受講クラス情報画面で「ふりかえりを入力」 ボタンをクリックすると「ふりかえり入力」 画面でふりかえりを記録することができま す。学習の状況に応じて、ふりかえりを入力し 学習に役立てましょう。

※管理者の設定により、「ふりかえりを入力」ボタンが表示されない場合もあります。 <u>ふりかえりの入力</u>

| No.          | 作成日 | 更新日 | 内容(先頭20文字) | 表示 |
|--------------|-----|-----|------------|----|
| ふりかえりはありません。 |     |     |            |    |
| 新規作成         |     |     |            |    |

「ふりかえり入力」画面で「新規作成」ボタンをクリックすると、ふりかえりの新規作 成画面が表示されます。入力欄にふりかえりの内容を入力してください。入力文字数は最 大1000文字までです。

ふりかえりの新規作成

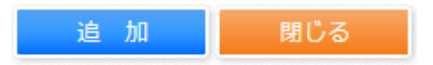

「追加」ボタンをクリックすると追加確認画面が表示されます。「OK」ボタンをクリック すると入力した内容が保存され、「ふりかえり入力」画面に戻ります。一覧表に、作成し た内容が追加されます。ふりかえりは1クラスにつき16個まで作成できます。

#### ふりかえりの入力

| No. | 作成日               | 更新日               | 内容(先頭20文字)           | 表示 |
|-----|-------------------|-------------------|----------------------|----|
| 1   | 2020年2月19日 16時21分 | 2020年2月19日 16時21分 | 学習のふりかえりを1,000文字以内で入 | 表示 |
| 2   | 2020年2月19日 16時22分 | 2020年2月19日 16時22分 | 音読するときはできれば教科書を覚えてしま | 表示 |
| 3   | 2020年2月19日 16時23分 | 2020年2月19日 16時23分 | ガイドや参考書に載っている文法の演習を必 | 表示 |
|     | 新規作成              |                   |                      |    |

| 項目           | 説明                           |
|--------------|------------------------------|
| No.          | ふりかえりの番号です。                  |
| 作成日          | ふりかえりを作成した日時が表示されます。         |
| 更新日          | ふりかえりの最終更新日時が表示されます。         |
| 内容(先頭 20 文字) | ふりかえりの内容が先頭20文字で表示されます。      |
| 表示           | 「表示」ボタンをクリックするとふりかえりが表示されます。 |

#### 表の「表示」ボタンをクリックすると、ふりかえりが表示されます。

#### ふりかえりの表示 ふりかえりID: 7 ユーザーID: atrstudent 名前: ATR学習者 登録日: 2020年2月19日 16時23分 更新日: 2020年2月19日 16時23分 ふりかえり: ガイドや参考書に載っている文法の演習を必ず行った。 「閉じる」ボタンで画面を閉じることができない 編集 削除 印刷 閉じる 場合には、ウィンドウの "X" を利用してくださ

この画面からふりかえりの編集、印刷および削除もできます。ふりかえりを編集した場合 は、「更新」ボタンをクリックして編集内容を保存してください。「閉じる」ボタンをク リックすると、「ふりかえり入力」画面に戻ります。

**い**。

### 成績表の保存

【【トップ画面>「クラス」ボタン>クラスのボタンをクリック>受講クラス情報画面の 「成績表の保存」ボタンをクリック】】 受講クラス情報画面の「成績表の保存」ボタンを クリックすると、現在の成績とふりかえりを成績表として保存することができます。

| 成績表の保存                |     |    |  |
|-----------------------|-----|----|--|
|                       |     |    |  |
| ★ eポートフォリオに保存         |     |    |  |
| eボートフォリオに保存されている成績表一覧 |     |    |  |
| 日付                    | 成結表 | 削除 |  |
| 保存されている成績表はありません。     |     |    |  |
|                       |     |    |  |

注:ここで削除すると、eポートフォリオからも削除されます。

「e ポートフォリオに保存」ボタンをクリックすると、現在の成績とふりかえりが成績表 として保存されます。保存できる成績表は1クラスにつき3個までです。

| 成結表の保存                                 |     |    |  |
|----------------------------------------|-----|----|--|
| <br>現時点の成績表をeポートフォリオに保存します。3つまで保存できます。 |     |    |  |
| <b>と</b> eポートフォリオに保存                   |     |    |  |
| eポートフォリオに保存されている成績表一覧                  |     |    |  |
| 日付                                     | 成結表 | 削除 |  |
| 2020年2月19日 16時27分                      | 表示  | 1  |  |

注:ここで削除すると、eポートフォリオからも削除されます。

表の「表示」ボタンをクリックすると、保存した成績表が表示されます。

成績表の内容は、「成績の確認」画面および「<u>ふりかえりを入力</u>」画面で表示される項目で す。「削除」ボタンをクリックすると、該当行の成績表が削除されます。

保存された成績表は e ポートフォリオからも確認できます (<u>e ポートフォリオ</u>) 。 この画 面で成績表を削除した場合は e ポートフォリオの成績表画面からも削除されます。

### 修了証書

【【トップ画面>「クラス」ボタン>クラスのボタンをクリック>受講クラス情報画面】】 修了認定条件を達成すると、修了証書が発行され、修了証書の項目が受講クラス情報画面 に追加されます。

※修了認定条件は受講クラス情報画面の「このクラスについて」で確認できます。

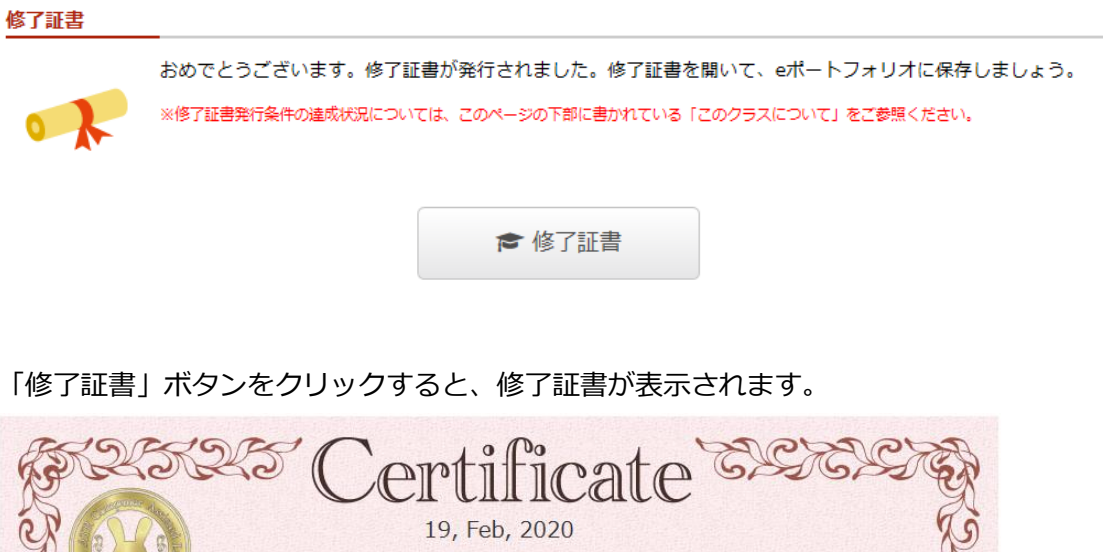

| Name ATR学習者                   |         | I                             | o atrstudent |
|-------------------------------|---------|-------------------------------|--------------|
| This is to certify th         | nat vou | have complete                 | ed the class |
| on the A                      | TR CA   | LL BRIX system                | າ.           |
|                               |         | ,                             |              |
| Class TOEIC L                 | &Rクラス   |                               |              |
| Class Administrato            | r ATR教師 |                               |              |
|                               |         | <b>`</b>                      |              |
|                               | Your J  | Record                        |              |
|                               |         |                               | n(na)        |
| ■ TUELC L&R美力判定ナスト            | 20      |                               | り和又之)        |
| Average Score                 | 45min   | Average Score                 | 21min        |
| Percentage of BRIXs completed | 26.92%  | Percentage of BRIXs completed | 14.03%       |
|                               |         |                               |              |
|                               |         |                               |              |

印刷 閉じる」ボタンで画面を閉じることができない場合には、ウィンドウの "X" を利用してください。

「eポートフォリオに保存」ボタンでeポートフォリオに保存できます。また、「印刷」 ボタンで印刷することもできます。

## 公式目標達成証明書

【【トップ画面>「クラス」ボタン>クラスのボタンをクリック>受講クラス情報画面】】 公式目標の条件を達成している場合には、公式目標達成証明書が発行され、公式目標達成 証明書の項目が受講クラス情報画面に追加されます。

※公式目標は受講クラス情報画面の「このクラスについて」で確認できます。

※公式目標達成証明書が表示された後に、公式目標の条件が変わるなど未達になると、公式 目標達成証明書は表示されなくなります。

※管理者の設定により、公式目標達成証明書は表示されない場合があります。

#### 公式目標達成証明書

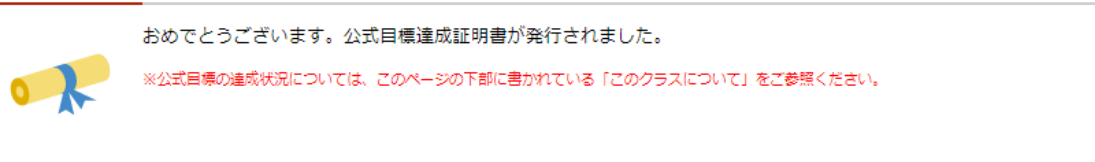

▶ 公式目標達成証明書

「公式目標達成証明書」ボタンをクリックすると、公式目標達成証明書が表示されます。

| 9           | 公式日栖法                                    | 出訂用書                               | Q             |
|-------------|------------------------------------------|------------------------------------|---------------|
|             | ムム日际建                                    | 以耻归百                               |               |
|             | Certifi                                  | cate                               |               |
| Name ATR学習者 |                                          |                                    | [D atrstudent |
|             | あなた                                      | とは                                 |               |
|             | 2020年7月16日 1                             | .4:53:10 現在                        |               |
|             | クラスの公式目標を                                | 達成しています。                           |               |
|             | This is to certify that you have achie   | eved the objectives of this class. |               |
|             | TOTION                                   |                                    |               |
|             | Class Administrator ATR軟師                |                                    |               |
|             | 進捗目標 2020 年 8 月 31 日までに、指定の箇             | 所で進捗率 10 %以上となる                    |               |
|             | 成績目標 2020 年 8 月 31 日までに、指定の箇             | 所で平均 10 点以上となる                     |               |
|             | 公式目標戰%設定時 2020 中 / 月 10 日 14.48          | .01                                |               |
|             | 指定の箇所におけるあなたの達成度                         |                                    |               |
|             | TOEIC L&Rトレーニング(初級1)                     | TOEICL&Rトレーニング(初級2)                |               |
|             | Percentage of BRIXs completed 23.52%     | Percentage of BRIXs completed 20   | .58%          |
|             | Average Score 98                         | Average Score                      | 86            |
| 4           |                                          | BBIV                               | 6             |
| 2           | ATR CALL<br>ATR Computer Assisted Langer | Receiving System                   | R             |
| NIC . C     |                                          |                                    |               |

「印刷」ボタンで印刷することができます。

※「公式目標達成証明書」は e ポートフォリオには保存できません。

## アンケート

【トップ画面>「クラス」ボタン> クラスのボタンをクリック> 受講クラス情報画面】受講ク ラス情報画面で「回答する」ボタンをクリックすると「アンケート回答」画面でアンケート を回答することができます。

※管理者の設定により、「回答する」ボタンが表示されない場合があります。

※管理者の設定により、アンケートを回答しないと修了証書が発行されない場合があります。

| 終了後アンケート                                             |                                             |
|------------------------------------------------------|---------------------------------------------|
| 学習後の感想についてアンケートに答えてください。<br>5分程度で回答できます。修了証書の発行条件です。 | <b>注</b> <sup>1</sup> 回答する                  |
|                                                      | 未入力項目があります。<br>回答期間:2020年01月22日~2020年03月31日 |

「アンケート回答」画面でアンケートを回答できます。「確認」ボタンをクリックすると

「アンケート回答確認」画面が表示されます。すべての項目を回答しなくても「確認」ボタンをクリックできます。

※回答必須項目は回答を強制するものではありません。

※修了証書の認定条件が設定されている場合、回答必須項目を回答しないと修了証書が発行 されません。

| 終了後アンケート                                                    |                                                                         |
|-------------------------------------------------------------|-------------------------------------------------------------------------|
| 学習後の感想についてアンケートに答えてください。5分程<br>* の項目を回答しないと修了証書が発行されない場合があり | 変で回答できます。<br>ます。                                                        |
| Q1:楽しく学習できましたか *                                            | 1 とてもそう思う                                                               |
| Q2:単語を覚えるのに役立ちましたか *                                        | 2 まあそう思う                                                                |
| Q3:聞き取りの向上に役立ちましたか *                                        | 4 あまり思わない                                                               |
| Q4:発音の向上に役立ちましたか *                                          | 2 まあそう思う                                                                |
| Q5:一日に何分程度学習しましたか *                                         | 20<br>数値のみ(入力範囲:0~999)                                                  |
| Q6:TOEICスコアを教えてください                                         | 750<br>数値のみ(入力範囲:0~999)                                                 |
| Q7:ATR CALL BRIXで学習した感想を自由に書い<br>てください                      | 発音練習ができることが良かったです。せっかく覚えた英語な<br>ので綺麗に発音できるようになると良いと思いました。 <br>(500文字まで) |
|                                                             | 確認                                                                      |

「アンケート回答確認」画面で自分の回答を確認し、問題なければ「登録」ボタンを押して 送信します。修正したい場合は「戻る」ボタンを押して「アンケート回答」画面に戻り回答 しなおすことができます。一度回答を登録した後でも回答期間中であれば何度でも回答しな おすことができます。

© 2024 ATR Learning Technology Corporation. All rights reserved.

# 自習教材

自習教材は、受講クラスと関係なく自由に学習できるコースです。 自習教材が無い場合は、ナビゲーションバーの「自習教材」ボタンは表示されず、この自習教 材画面も表示されません。

### 自習教材

【【トップ画面>「自習教材」ボタンをクリック】】 自習可能なコースのボタンを表示します。

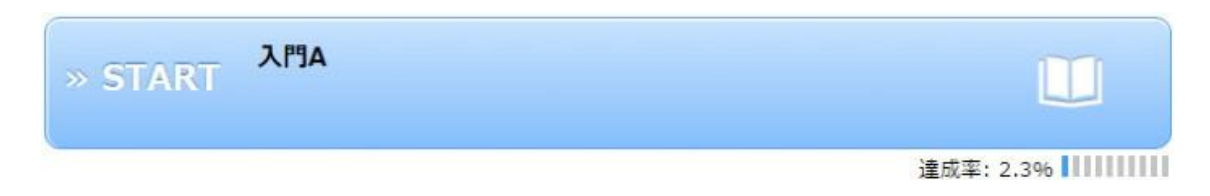

自習教材画面では、ボタンの中にコース名、ボタン右下に達成率が表示されます。

自習教材を学習するにはコースのボタンをクリックしてください。コース詳細画面に移動します。

# **My BRIX**

学習した問題は、「My BRIX」へ登録することで繰り返し学習することができます。苦手な 問題を登録しておき、試験前に復習するといった使い方もできます。登録できる問題数、出 題される問題数は、BRIX タイプによって異なります。

### My BRIX へ登録

My BRIX への問題の登録は、クラスや自習教材で学習する BRIX の問題別結果一覧画面で行います。BRIX一学習画面と結果画面、自習教材

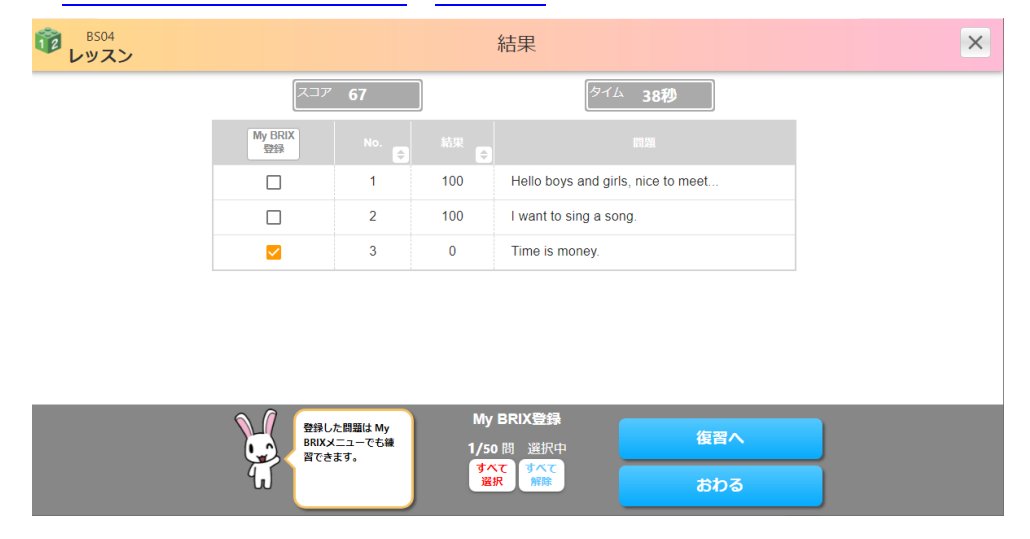

結果一覧表から My BRIX へ登録したい問題を選び、チェックボックスにチェックして「おわる」ボタンをクリックします。My BRIX へ登録は、テストの結果一覧、登録可能数の残りが0の場合は表示されません。

登録できない場合は、エラーダイアログが表示されます。上限数を超えている場合は、チェックの数を減らして再度登録をしてください。

選択した問題が My BRIX へ登録されるのは「おわる」ボタンをクリックして BRIX を終了する時です。

My BRIX へ登録する場合には復習を行う場合も含めて、BRIX は必ず「おわる」ボタンで終 了してください。

「学習を中断する」ボタンなどで BRIX を中断した場合は、My BRIX への登録はおこなわれ ませんので注意してください。

## My BRIX で学習

【【トップ画面>ナビゲーションバーの「My BRIX」ボタンをクリック】】 My BRIX へ登録された問題は、「My BRIX」画面で BRIX タイプごとにまとめられます。

My BRIX

編集ボタンをクリックすると、各BRIX TYPE毎の登録済みトライアル一覧が選択できます。 スコアは、最近実施したスコアの平均値を示します。

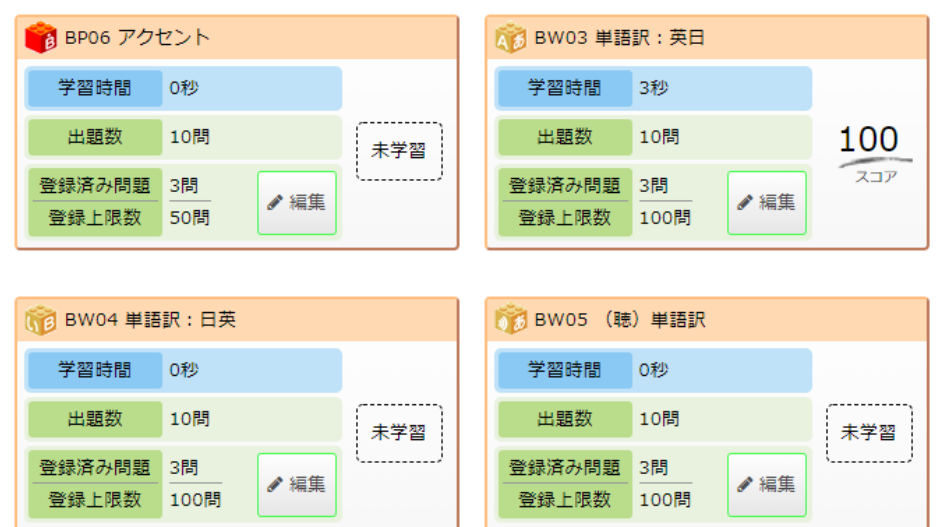

| 項目     | 説明                                   |
|--------|--------------------------------------|
| スコア    | 「My BRIX」で学習した、過去3回の平均点です。           |
| 学習時間   | 今まで「My BRIX」で学習した学習時間の合計です。          |
| 出題数    | 1回のMy BRIX 学習で出題される問題数です。            |
| 登録済み問題 | BRIX タイプごとの、現在登録されている問題の数です。         |
| 登録上限数  | BRIX タイプごとの、登録可能な問題数の上限です。           |
| 編集     | 「編集」ボタンをクリックすると、My BRIX の編集画面に移動します。 |
|        | My BRIX の編集                          |

学習したい BRIX のアイコンをクリックすると学習を開始することができます。登録されている問題からランダムに選ばれたものが出題されます。

## My BRIX の編集

【【トップ画面>ナビゲーションバーの「My BRIX」ボタンをクリック】】 「My BRIX」画面の一覧表で編集したい BRIX タイプの「編集」ボタンをクリックすると、 My BRIX 編集画面が表示されます。

| My BRIX編集    |               |                       |          |
|--------------|---------------|-----------------------|----------|
| 햲 BW03 単語訴   | 7:英日          |                       |          |
| 登録済み問題一覧     |               |                       |          |
| 問題をMy BRIXから | 5削除できます。削除したい | N問題にチェックをし、一番下の削除ボタンを | 押してください。 |
|              |               | 問題の情報                 |          |
|              | dog           | 犬                     | Alex     |
|              | pen           | ペン                    | Alex     |
| 0            | book          | 本                     | Alex     |
| 選択した問題を      | 削除            |                       |          |

My BRIX 編集画面では登録されている問題が一覧表示されます。

トライアル一覧のチェックボックスにチェックし、「削除」ボタンをクリックすることで、 該当の問題を削除することができます。 確認画面が表示されますので、削除して問題なけれ ば「OK」ボタンをクリックしてください。

# eポートフォリオ

【【トップ画面>ナビゲーションバーの「eポートフォリオ」ボタンをクリック】】 eポートフォリオ画面では、クラスで保存した成績表や修了証書を確認することができます。 eポートフォリオ

| 成績表の確認を行います。  | ▶ 成績表  |
|---------------|--------|
| 修了証書の確認を行います。 | 🍾 修了証書 |

### eポートフォリオの成績表の表示

【【トップ画面>ナビゲーションバーの「e ポートフォリオ」ボタンをクリック>「成績表」 ボタンをクリック】】

e ポートフォリオ画面で「成績表」ボタンをクリックすると、「成績表」画面が表示されます。

| 成績表の確認を行 | iいます。 | 🗾 成績表 |     |    |
|----------|-------|-------|-----|----|
| 成結表      |       |       |     |    |
| クラス名     | クラスID | 日付    | 成結表 | 削除 |
|          |       |       |     |    |

注:削除した成績は、当該クラスの「成績を保存」画面の一覧表からも削除されます。

「成績表」画面では、今まで保存した成績表の一覧が表示されます。 保存した成績表で学習 の記録を見直して、成績の変容を確認できます。

eポートフォリオに成績表を保存する方法については「成績表の保存」をご参照ください。

| 項目     | 説明                         |
|--------|----------------------------|
| クラス名   | 成績表を保存したクラスの クラス名です。       |
| クラス ID | 成績表を保存したクラスの ID です。        |
| 日付     | 成績表を保存した日時が表示されます。         |
| 成績表    | 「表示」ボタンをクリックすると成績表が表示されます。 |
| 削除     | 「削除」ボタンをクリックすると成績表が削除されます。 |

表の「表示」ボタンをクリックすると、保存した成績表が表示されます。

成績表の内容は、「<u>成績の確認</u>」画面および「<u>ふりかえりを入力</u>」画面で表示される項目 です。

表の「削除」ボタンをクリックすると、該当行の成績表が削除されます。 削除した成績表 は該当クラスの「成績表の保存」画面からも削除されます。

### 修了証書

【【トップ画面>ナビゲーションバーの「e ポートフォリオ」ボタンをクリック>「修了証 書」ボタンをクリック】】

e ポートフォリオ画面で「修了証書」ボタンをクリックすると、「修了証書」画面が表示されます。

| 修了証書の確       | 修了証書の確認を行います。 <b>修了証書</b> |                  |      |          |  |  |
|--------------|---------------------------|------------------|------|----------|--|--|
| 修了証書         |                           |                  |      |          |  |  |
| クラス名         | クラスID                     | 日付               | 修了証書 | 削除       |  |  |
| TOEIC L&Rクラス | 19                        | 2020年2月19日 17時9分 | 表示   | <b>D</b> |  |  |

「修了証書」画面では、今まで保存した修了証書の一覧が表示されます。

eポートフォリオに修了証書を保存する方法については「修了証書」をご参照ください。

| 項目     | 説明                          |
|--------|-----------------------------|
| クラス名   | 修了証書を保存したクラスの クラス名です。       |
| クラス ID | 修了証書を保存したクラスの ID です。        |
| 日付     | 修了証書を保存した日時が表示されます。         |
| 修了証書   | 「表示」ボタンをクリックすると修了証書が表示されます。 |
| 削除     | 「削除」ボタンをクリックすると修了証書が削除されます。 |

表の「表示」ボタンで修了証書を表示、「削除」ボタンで修了証書を削除することができます。

| No. | Name ATR学習者                          | 19, Fe           | b, 2020<br>ır                     | atrstudent   | ESS.  |
|-----|--------------------------------------|------------------|-----------------------------------|--------------|-------|
| SK2 | This is to certify th<br>on the A    | nat you<br>TR CA | ı have complete<br>LL BRIX system | ed the class | S'S'S |
| No. | Class TOEIC La<br>Class Administrato | &Rクラス<br>r ATR教師 |                                   |              | (S)   |
| K   |                                      | Your I           | Record                            |              | R     |
| S'  | ■ TOEIC L&R実力判定テスト                   |                  | ■ TOEIC L&Rトレーニング(将               | 刀級2)         | to    |
| K   | -<br>Average Score                   | 39               | -<br>Average Score                | 85           | a     |
| es. | Total Learning Time                  | 45min            | Total Learning Time               | 21min        | 39    |
| S.  | Percentage of BRIXs completed        | 26.92%           | Percentage of BRIXs completed     | 14.03%       | So    |
| R   | ୰ୠ୵ଽ୰ୠ୵ଽ୰ୠ                           |                  | L BRIX CHA                        |              | E     |

# コインとスタンプ帳

【【トップ画面】】

実施した BRIX の数にあわせてコインを獲得することができ、獲得したコインの数に合わ せてスタンプ帳に押せるスタンプの種類を増やすことができます。それぞれ「コイン」と 「スタンプ帳」で確認することができます。

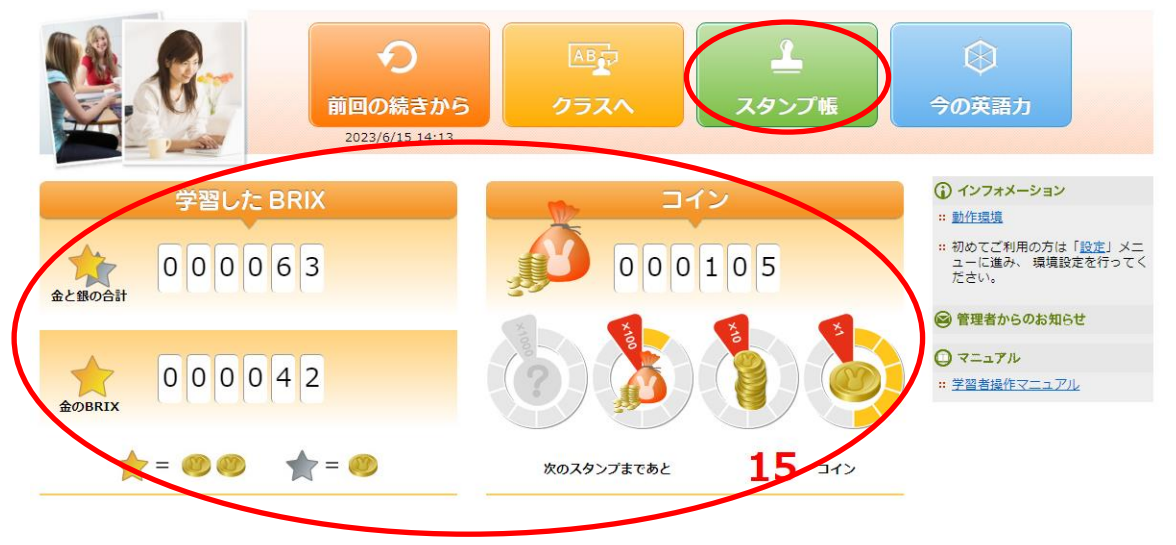

## コイン

金色の BRIX1 個につきコイン 2 枚、銀色の BRIX1 個につきコイン 1 枚を獲得できます。獲得したコイン数はトップ画面の「コイン」で確認できます。現在のコイン数が数字とイラストで示される他、新しいスタンプの獲得に必要なコインの数が表示されます。

# スタンプ帳

トップ画面の「スタンプ帳」ボタンをクリックすると、スタンプ帳が表示されます。

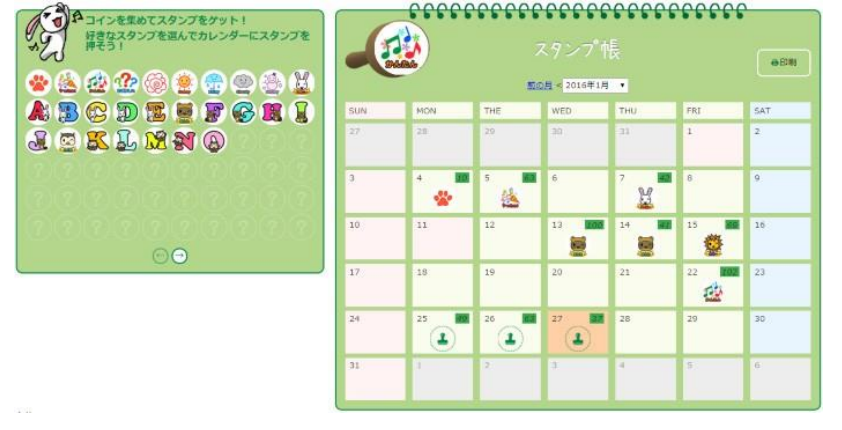

左側に獲得したスタンプの一覧が表示されます。スタンプの種類は学習を進めて獲得したコインの数に合わせて増え、StudentTouchは最大120種類、JuniorTouchは最大60種類になります。 - 右側にカレンダーが表示されます。1BRIXでも学習した日には実施したBRIXの延べ数とスタンプマークが表示されます。スタンプマークのある箇所にスタンプを押すことができます。

- 1. カレンダーの「前の月」「次の月」あるいはリストボックスを操作してスタンプを押 したい日を表示させます。
- 2. 左側のスタンプ一覧で押したいスタンプをクリックして、スタンプを選択します(カ レンダー左上の「左からえらぼう」部分に選択したスタンプが表示されます)。
- スタンプを押したい日のスタンプマークをクリックするとスタンプを押すことができます。

スタンプを押した後、他の画面に移動するまでの間は、スタンプを押しなおすことができま す。画面左側の「もどる」ボタンなどで画面を移動する時、確認画面が表示され、確認画面の 「OK」を押すとスタンプが確定されます。

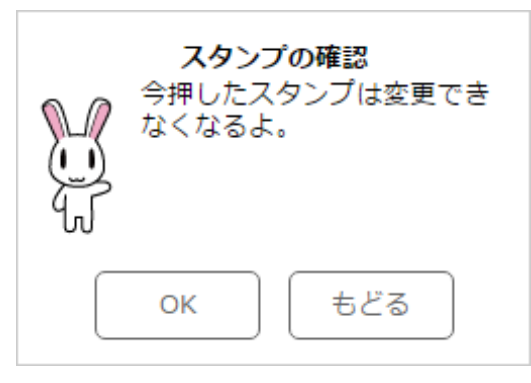

カレンダー上の「印刷」ボタンをクリックすると、スタンプ帳を印刷することができます。

# 設定

【【トップ画面>ナビゲーションバーの「設定」ボタンをクリック】】 設定画面では、環境設定と、スマートフォン(タブレット)用アプリ情報の確認をおこなうこと ができます。 設定

| 環境設定1<br>プロフィールの確認、設定を行います。          | 🌶 プロフィール |
|--------------------------------------|----------|
| 環境設定2<br>PCで学習する際の再生・録音音量のチェックができます。 | ■ 音量チェック |
| スマートフォン、タブレットのアプリを<br>便利に使うための情報です。  | □ アプリ情報  |

## プロフィール

【【トップ画面>ナビゲーションバーの「設定」ボタンをクリック>設定画面で「プロフィール」をクリック】】 設定画面の「プロフィール」ボタンをクリックすると、「プロフィール編集」画面が表示され、パスワードのほか、さまざまな個人情報の登録・変更ができます。

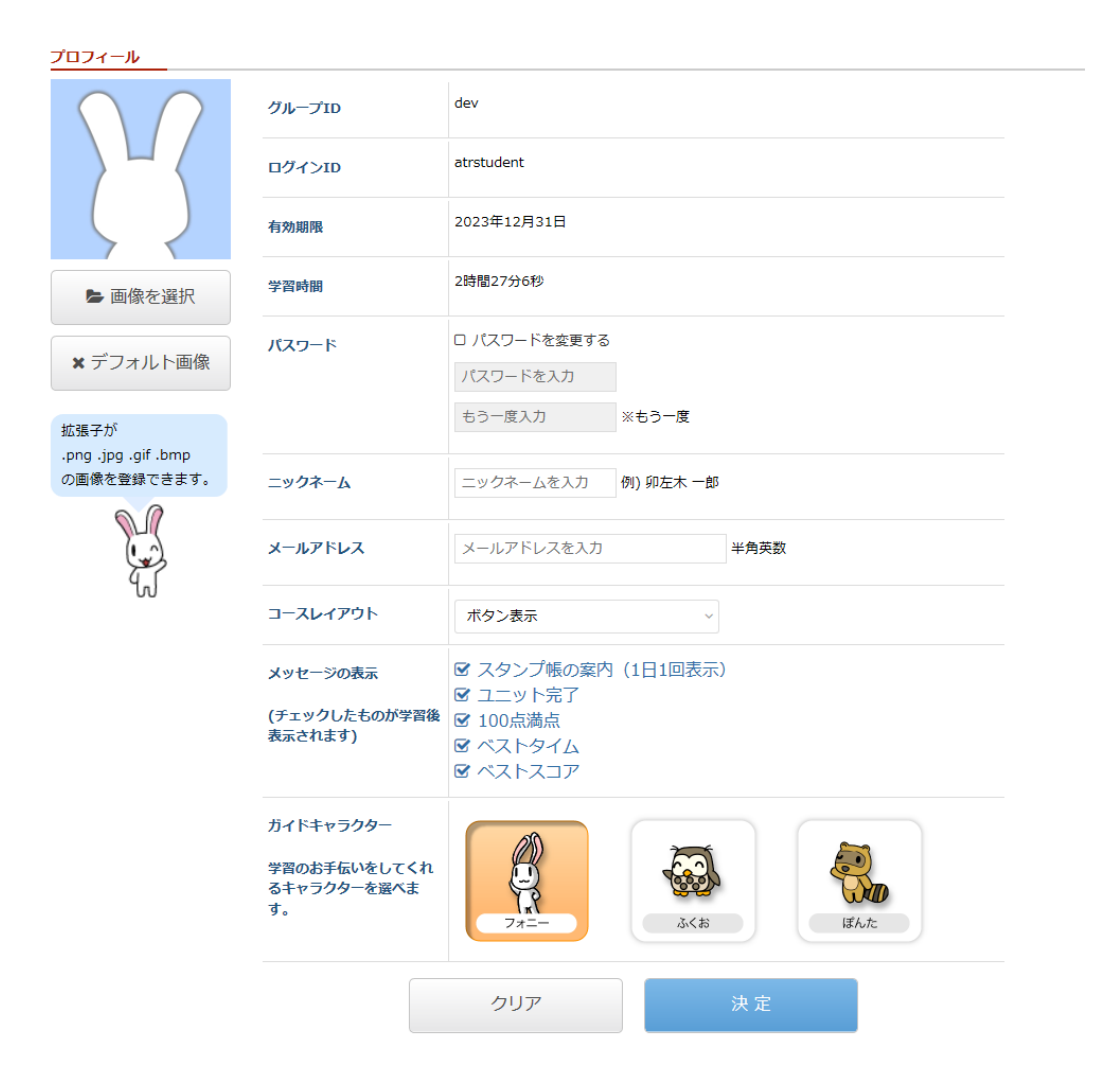

• ID 情報

グループ ID、ログイン ID、有効期限、学習時間が表示されます。

• コースレイアウト

<u>
コース詳細画面</u>の表示方法を選択することができます。

| р 受謝クラス はじめての学習 管理者:ATR教師                                                                                                    |                     |
|----------------------------------------------------------------------------------------------------|---------------------|
| <u>کاڑک</u>                                                                                                    | (1))<br>チェック<br>リスト |
| \$\final \final \fi | Þ                   |
| パート1                                                                                                    |                     |
| ・スマートフォンアイコン(囗)が表示されているBRIXはスマホアプリのオフライン学習が可能で<br>す。                                                                                                    |                     |
| עגעע 🖞 👘 👘 👘 👘 👘 👘 👘                                                                                                    | •                   |
| <b>ビ レッスン2</b>                                                                                                    | 8                   |
| ビリンスン3                                                                                                    |                     |
| ₩ レッスン4                                                                                                    | •                   |
|                                                                                                    |                     |
|                                                                                                    |                     |
|                                                                                                    |                     |

| ▶ 受謝クラス はじめての学習 管理者:ATR教師 |                   |              |            |  |
|---------------------------|-------------------|--------------|------------|--|
| <b>1</b> 9A               |                   |              |            |  |
| 「テスト」 パート1 パート2 パート3      |                   |              |            |  |
|                           |                   |              |            |  |
| ×                         |                   |              |            |  |
|                           |                   |              |            |  |
|                           |                   |              |            |  |
|                           | リのオノフィン子習が可能      | EC9.         |            |  |
| - //- h 1                 | 子自済め) ス 美地当能(末子自) | 2/8°388 1894 |            |  |
|                           |                   |              |            |  |
| - 発音の基礎                   |                   |              |            |  |
| ☆ 🎁 [BP01] (聴)英語の音 🗋      | [//727]           | [^* አኮቃተል]   | [1-911974] |  |
| ☆ 🧰[BP03] (聴)シラブル         | [//727]           | [^* አኮቃተል]   | [トータルタイム]  |  |
| ☆ 🍞[BP04] (発音)アクセント       | [//77]            | [^* አኮቃተኔ]   | [1-91914]  |  |
| 🛧 🛜 [BP05] (聴) アクセント      | [//72]            | [^* አኮቃተል]   | [1-91944]  |  |
| 🕁 👘[BP06] アクセント           | [//72]            | [^* አኮቃተል]   | [トータルタイム]  |  |
| - 語彙                      |                   |              |            |  |
| ☆ 📦[BW01] (タイプ)単語         | [אכגאא]           | [^* አኮቃተል]   | [1-914944] |  |
| ☆ 🎁[BW02] (発音練習)単語        | [1/72]            | [^* አኮቃተል]   | [トータルタイム]  |  |
| ☆ 츊[BW03] 単語訳:英日[]        | [//727]           | [^* አኮቃተል]   | [1-911914] |  |
| ☆ 🎁[BW04] 単語訳:日英□         | [ארגזא]           | [^* አኮቃተል]   | [1-91914]  |  |
| 🕁 🎁[BW05] (聴)単語訳          | [///גコア]          | [^* አኮቃተል]   | [h-914944] |  |
| 🕁 🎲[BW06] (発話)単語訳         | [///גコア]          | [^* አኮቃተል]   | [1-91944]  |  |
| 一例文                       |                   |              |            |  |
| ☆ 💦 [BS02] (発音練習)例文       | [///גוא]          | [^* አኮቃተል]   | [1-911974] |  |
| ☆ 👘 [BS04] 語句並べ替え         | [ארגזא]           | [^* አኮቃተል]   | [1-911974] |  |
| +レッスン2                    |                   |              |            |  |
|                           |                   |              |            |  |

### メッセージの表示

スタンプ帳の案内(1日1回表示)、ユニット完了、100 点満点、ベストタイム、ベストスコアのメッセージを学習後に表示するかどうか選択することができます。

ガイドキャラクター
 画面メッセージに添えられるキャラクターを3種類の中から選ぶことができます。
 「フォニー」「ふくお」「ぽんた」から好きなキャラクターをクリックして選択し、
 「決定」ボタンを押すことでガイドキャラクターが決定されます。

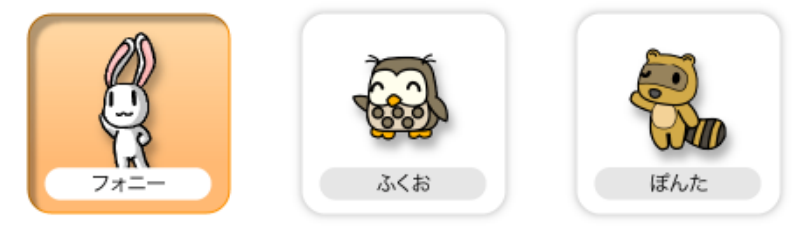

- プロフィール画像 プロフィール画像をアップロードして設定することができます。
  - 1. 「画像を選択」ボタンをクリックしてください。
  - アップロードする画像ファイルを選択してください。登録できるのは拡張子が.png、.jpg、.gif、.bmpの画像です。
  - 3. 画像が「画像を選択」ボタンの上の表示欄に表示されます。
  - プロフィール画像を取り消したい場合は「デフォルト画像」ボタンをクリックしてください。初期画像に戻ります。

プロフィール画像は画面上部の吹き出しや、ランキングに表示されます。

| <u> </u>             |   |          |         |  |
|----------------------|---|----------|---------|--|
| 開発用<br>ATR CALL ユーザー |   |          |         |  |
| 順位                   |   | ニックネーム   | BRIX の数 |  |
| 12                   | B | ATR      | 46      |  |
| 13                   |   | check    | 43      |  |
| 14                   |   | check-g  | 36      |  |
| 15                   |   | check-sp | 33      |  |

編集したい項目に入力を行い、「更新」ボタンをクリックすると編集した内容で更新されます。

学校が独自に設定する「ユーザー属性項目」がある場合、この画面に表示され変更することができます。 各項目の入力可能な最大字数と入力禁止文字は下表のとおりです。

| 項目            | 最大字数※1 | 入力禁止文字※2  |
|---------------|--------|-----------|
| パスワード         | 40字    | 全角文字"':;  |
| ニックネーム        | 32字    | "':;      |
| メールアドレス       | 255字   | "':;      |
| ユーザー属性項目 文字列型 | 40字    | "':;      |
| ユーザー属性項目 数値型  | 80字    | 半角数字以外の文字 |

※1 全角・半角を問わない文字数です。

※2 上記の他、外字や環境依存文字の使用は不可とします。
### パスワードについて

パスワードは定期的に変更し、セキュリティに十分配慮してください。 パスワードを変更 する際は、「プロフィール編集」画面のチェックボックス「パスワードを変更する」にチ ェックをつけます。 パスワード欄が入力可能に変わりますので、これから使用する新しい パスワードを入力してください。入力ミスを防ぐため、2回入力してください。 ※別の認証システムと連携している場合は、パスワード欄は表示されず、変更もできませ ん。

※パスワードを紛失された場合はシステム管理者にお問い合わせください。

## 音量チェック

学習を開始する前に使用するスピーカーやマイクの音量を確認し、必要な設定を行ってく ださい。

【【トップ画面>ナビゲーションバーの「設定」ボタンをクリック>設定画面で「音量チ ェック」をクリック】】学習に使用するスピーカーやマイクの音量の確認が可能です。

環境設定2 PCで学習する際の再生・録音音量のチェックができます。

#### コース詳細画面からスピーカーの音量確認をする事もできます。

| № 党辦クラス はじめての学習 管理者: ATR救師                                                                                  |                 |
|----------------------------------------------------------------------------------------------------|-----------------|
|                                                                                                    | ◆り)<br>チェック リスト |
| \$\overline{\mathcal{F}_2\mathcal{L}}\$ \$\mathcal{I}_1 - \mathcal{L}_2\$ \$\mathcal{I}_1 - \mathcal{L}_3\$ |                 |
| パート1                                                                                                    |                 |
| ・スマートフォンアイコン(囗)が表示されているBRIXはスマホアプリのオフライン学習が可能で<br>す。                                                        |                 |
| ₩ レッスン1                                                                                                    |                 |
| ビッスン2                                                                                                    | Ξ               |
|                                                                                                    |                 |
| ビレッスン4                                                                                                    |                 |

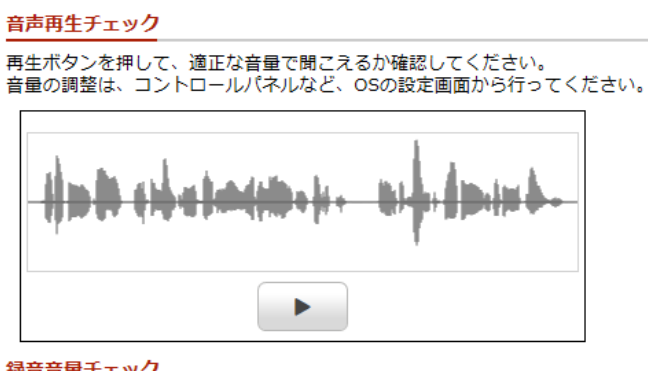

録音音量チェック

録音ボタンを押して、適正な音量で録音できるか確認してください。 音量の調整は、コントロールパネルなど、OSの設定画面から行ってください。

1. 音量チェック画面の「音声再生チェック」の項目でサンプルの音声を再生し、再生音量の 確認を行ってください。その後 OS の設定画面から音量を調整してください。

2. 「録音音量チェック」でマイクでの録音音量を確認します。録音した音声を聞いて OS の 設定画面より適切なマイク設定を行ってください。

## アプリ情報

【【トップ画面>ナビゲーションバーの「設定」ボタンをクリック>設定画面で「アプリ 情報」をクリック】】 スマートフォン (タブレット) 用アプリの情報を確認することがで きます。

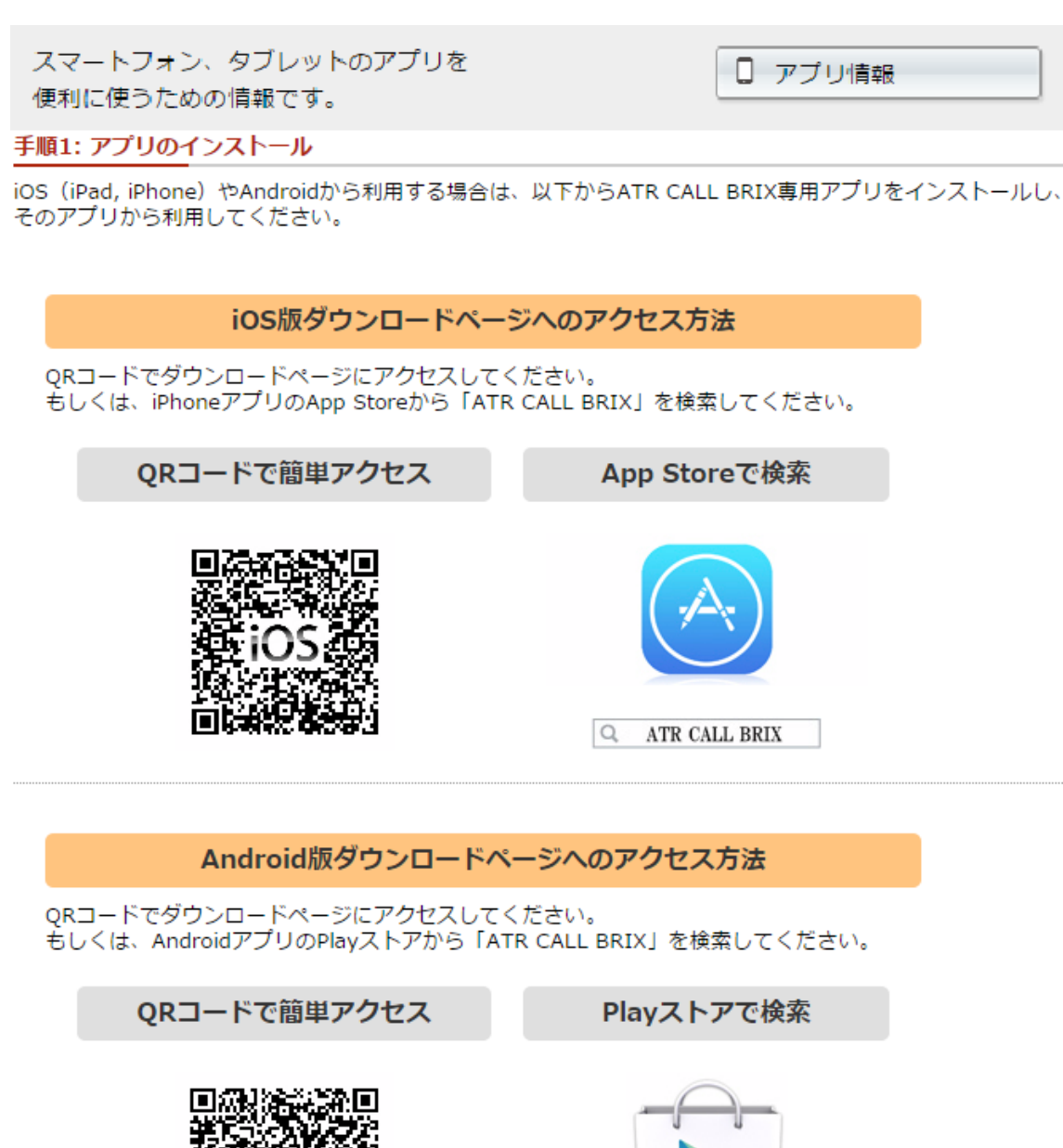

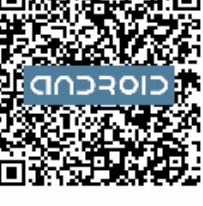

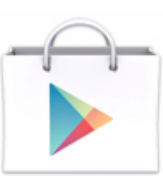

ATR CALL BRIX アプリのインストール情報、アプリ会員の設定方法が表示されますので画面の指示に従っ て設定を行ってください。

0

# ATR CALL BRIX 動作環境情報の確認方法

ATR CALL BRIX 動作環境情報は、トップページのインフォメーション欄のリンクからご覧いただけます。 画面がうまく表示されない場合や動作しない場合は動作環境が満たされていない場合がありますので、動作環境情報をご確認ください。

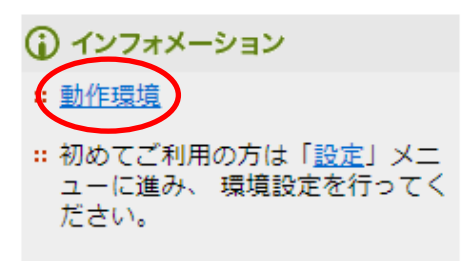

また、ログイン画面にも動作環境情報へのリンクがあります。

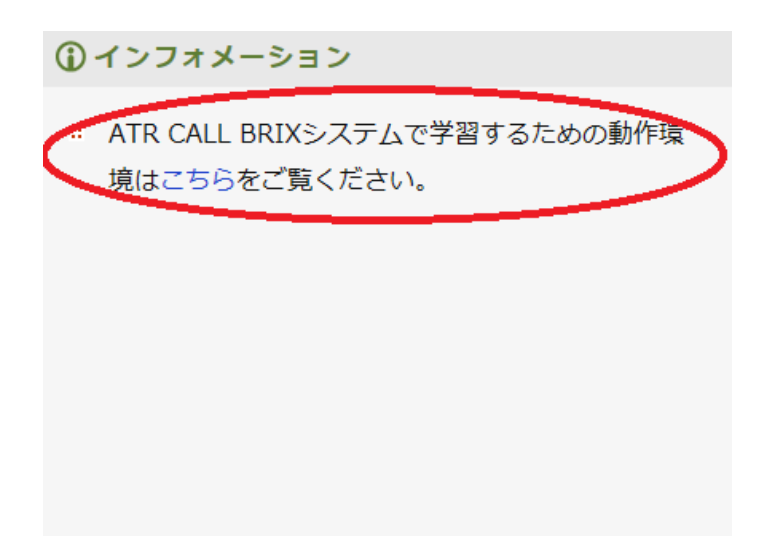